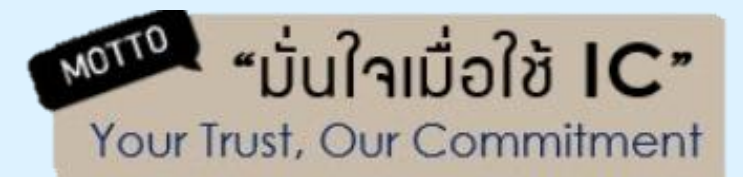

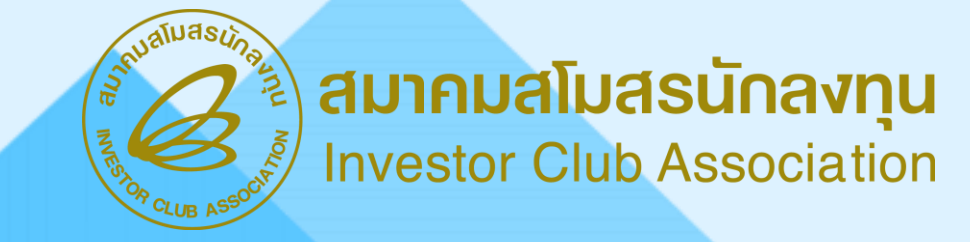

# ขั้นตอน<mark>การขอยิ่นปรับยอดวัตถุด</mark>ิบ ผ่านระบบ RMTS

วันพฤหัสบดี ที่ 24 เมษายน 2568 เวลา 9:00 - 12:00 น.

บรรยายโดย รพีพรรณ พรมแดง ผู้เชี่ยวชาญจากสมาคมสโมสรนักลงทุน

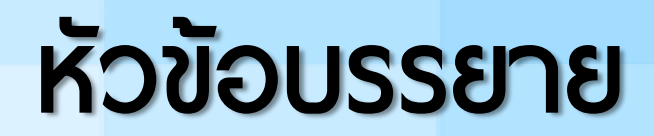

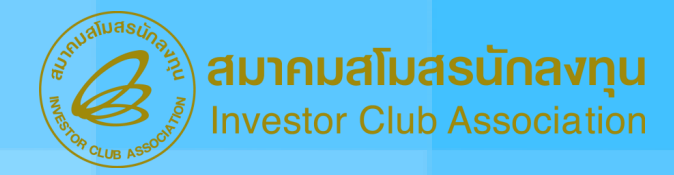

ความหมายของการปรับยอดวัตถุดิบ

- 2 ประเภทของการยื่นปรับยอดวัตถุดิบ
  - การปรับยอดวัตถุดิบแบบยื่น Online พร้อมตัวอย่างหน้าจอระบบ

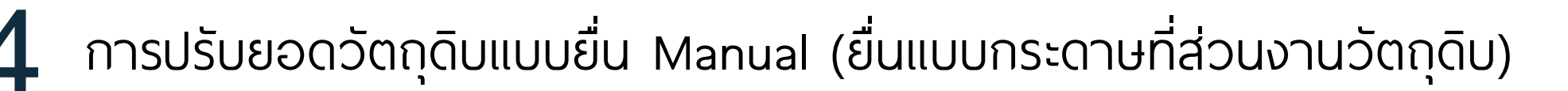

ต้วอย่างหนังสือนุมัติกรณีต่างๆ จาก BOI

การยกเลิกปรับยอดวัตถุดิบ

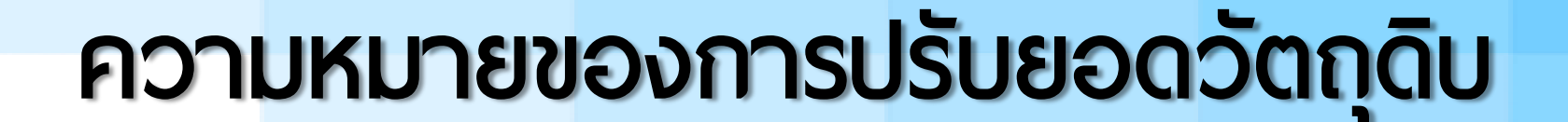

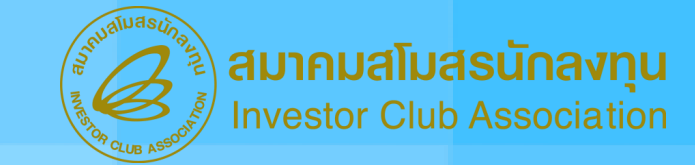

การปรับยอดวัตถุดิบ หมายถึง การปรับลดยอดปริมาณ คงเหลือ (Balance) ของรายการวัตถุดิบที่ต้องการ โดยการปรับยอด วัตถุดิบนั้นมีสาเหตุตามบริบทจริงที่เกิดขึ้นได้หลายสาเหตุ เช่น เป็น ส่วนสูญเสียนอกสูตร หรือต้องการชำระภาษีอากร เป็นต้น

## ความหมายของการปรับยอดวัตถุดิบ

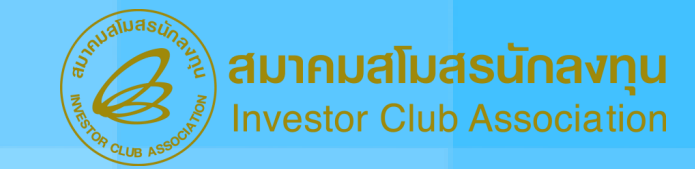

#### การปรับลดยอดปริมาณคงเหลือ (Balance) ของรายการ วัตถุดิบมีผลที่เกิดขึ้น ดังนี้

| <b>ກ</b> ີ່ຈຸປ | ชื่อรายการวัตถุดิบ | หน่วย | Balance<br>ກ່ວນປຣັບຍວດ | ปริมาณที่ปรับยอด | Balance<br>หลังปรับยอด |
|----------------|--------------------|-------|------------------------|------------------|------------------------|
| 000001         | MOTOR              | C62   | 500                    | 100              | 400                    |
| 000002         | PCB                | C62   | 1,000                  | 250              | 750                    |

## ประเภทของการยื่นปรับยอดวัตถุดิบ

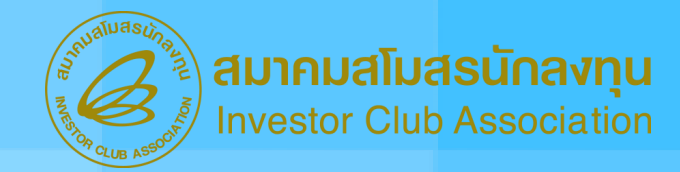

1 ยื่นแบบ Online ผ่านระบบ RMTS Online (ชื่อเดิมระบบ IC Online)
2 ยื่นแบบ Manual (ยื่นแบบกระดาษที่ส่วนงานวัตถุดิบ)

## ประเภทของการยื่นปรับยอดวัตถุดิบ

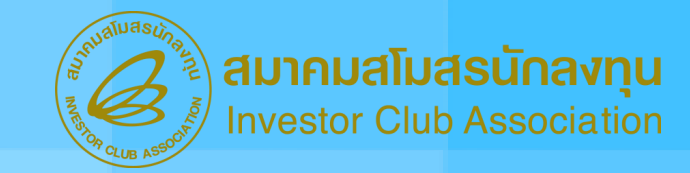

ประเภทที่ 1 ยื่นแบบ Online มี 1 งาน ได้แก่ กรณีส่งออกวัตถุดิบไปต่างประเทศ

ประเภทที่ 2 ยื่นแบบกระดาษมี 6 งาน ได้แก่ > งานที่ 1 กรณีส่วนสูญเสีย

งานที่ 2 กรณีส่วนสูญเสียส่งออกไปต่างประเทศ

งานที่ 3 กรณีส่วนสูญเสียบริจาค

งานที่ 4 กรณีชำระภาษีอากร

งานที่ 5 กรณีชำระภาษีอากรสำหรับส่วนสูญเสียนอกสูตร

งานที่ 6 กรณีโอน - รับโอนวัตถุดิบ

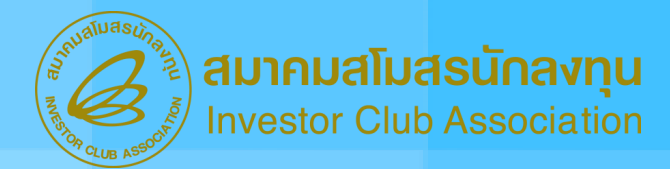

ปัจจุบันงานประเภทนี้เป็นแบบ Auto Approve และต้องทำการขออนุญาตและขอปรับยอด ผ่านระบบของสมาคมเท่านั้น คือระบบ RMTS Online ซึ่งระบบนี้เดิมชื่อระบบ IC Online

มีขั้นตอนหลัก ดังนี้

ยื่นคำร้องขออนุญาตส่งออกวัตถุดิบไปต่างประเทศ

2 ยื่นคำร้องขอตัดบัญชีวัตถุดิบจากการส่งออกวัตถุดิบไปต่างประเทศ ชึ่ง Function นี้ เปิดใช้บริการเมื่อเดือนธันวาคม 2567 ้โดยมีการปรับมาใช้คำว่า "ตัดบัญชีวัตถุดิบ" แทนคำว่า "ปรับยอดวัตถุดิบ"

## FLOW แสดงภาพรวมขั้นตอนงานปรับยอดขอส่งออกวัตถุดิบไปต่างประเทศ

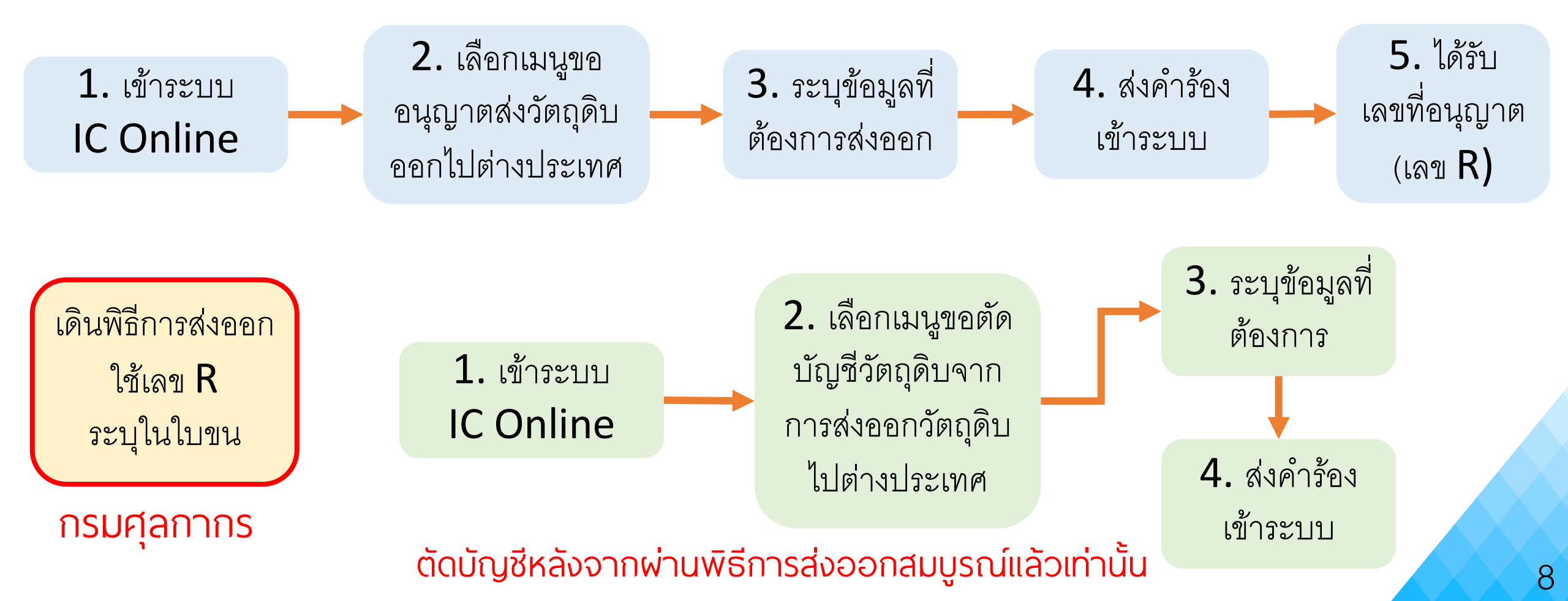

**ประเภทที่ 1** ยื่นแบบ Online ผ่านระบบ RMTS Online (ชื่อเดิมระบบ IC Online) งานปรับยอดข

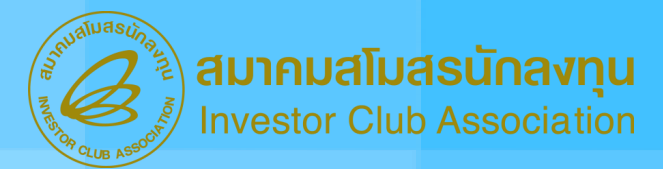

# ้งานปรับยอดขอส่งออกวัตถุดิบไปต่างประเทศ

## ขั้นตอนที่ ี้ยื่นคำร้องขออนุญาตส่งออกวัตถุดิบไปต่างประเทศ

กรณีที่บริษัทนำวัตถุดิบเข้ามาจากต่ามประเทศโดยใช้สิทธิ์ยกเว้นภาษีอากรตามมาตรา 36 แต่ต่อมาไม่ต้อมการใช้ วัตถุดิบนั้น สามารถขออนุมัติส่มออกไปต่ามประเทศได้ ในกรณีดัมนี้

- 1. วัตกุดิบนั้นไม่ได้มาตรฐานตามที่ต้องการ
- 2. วัตถุดิบนั้นเหลือจากการพลิต หรือไม่ได้ใช้ในการพลิต

โดยวัตกุดิบที่จะขอส่มออกนั้น

- ต้อมเป็นรายการเดียวกันกับที่ได้นำเข้ามาโดยได้รับสิทธิ์มาตรา 36
- เป็นวัตกุดิบที่พิด Spec หรือไม่ได้มาตราฐาน หรือเหลือ หรือไม่ได้ใช้ในการพลิต
- าะต้อมส่มออกวัตกุดิบ ภายในระยะเวลาที่ได้รับสิทธิและประโยชน์ตามมาตรา 36 หรือไม่เกิน 1 ปีนับาาก วันที่สิ้นสุดสิทธิ

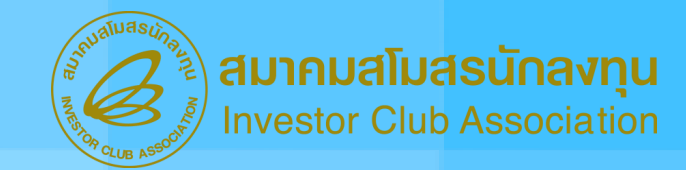

## ้การยื่นคำร้องขออนุญาตส่งออกวัตถุดิบไปต่างประเทศมีข้อกำหนด ดังนี้

1 .บริษัทต้อวระบุช่ววเวลา และววดที่ ขอวการสั่วปล่อย ระบบจะแสดวข้อมูลการสั่วปล่อยตาม ้ช่วมเวลาที่ทำหนด เพื่อให้บริษัทเลือกมวดที่ เลขที่อนุมัติ นร.สั่มปล่อยมาข้ออนุมัติส่มออกฯ

2. ระบบาะตรวาสอบเลขที่อนุมัติ นร. สั่วปล่อยวัตกุดิบว่า มีเลขที่ใบขนขาเข้าหรือไม่ (โดยตรวาสอบกับข้อมูลกรมศุลกากร)

เลขที่อนุมัติ นร. สั่วปล่อยวัตถุดิบ 1 เลขที่ สามารถเลือกขออนุมัติส่วออกรายการวัตถุดิบ ไปต่าวประเทศได้หลายครั้ว (แต่เมื่อรวมจำนวนแล้ว ต้อวไม่เกินจากที่นำเข้าในแต่ละรายการ)

 4. จำนวนที่ยื่นขออนุมัติส่วออก <u>ต้อวน้อยกว่าหรือเท่ากับจำนวนในการสั่วปล่อยวัตถุดิบ</u> ตามเลขที่อนุมัติ นร. สั่วปล่อยวัตถุดิบที่อ้าวอิว

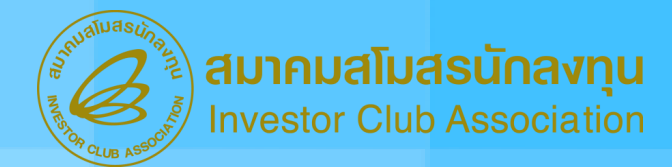

การยื่นคำร้องขออนุญาตส่งออกวัตถุดิบไปต่างประเทศมีข้อกำหนด ดังนี้

5. ให้อ้าวอิวตามข้อมูลใบขนสินค้าขาเข้าและเลขที่อนุมัติ นร. สั่วปล่อยวัตกุดิบ ้ข้อมูลที่อ้าวอิว ได้แก่ รายการที่ขอววัตถุดิบ, ชื่อวัตถุดิบ, จำนวน และหน่วยนำเข้า

6. ระบบาะตรวาสอบ<mark>ยอดคมเหลือ (Balance) าะต้อมมากกว่า หรือเท่ากับาำนวนที่ขออนุมัติส่มออก</mark> (ระบบาะตรวาสอบเป็นครั้มๆ ที่ยื่นคำร้อมขออนุญาต)

7. บริษัทสามารกเลือก นร.สั่วปล่อยวัตกุดิบเพิ่มเติมได้จนกว่าจะคลิก ส่งคำร้อง (<u>1 คำร้อวขออนุมัติส่วออกฯ สามารถเลือกได้มากกว่า 1 นร. สั่วปล่อย</u>)

ี่ 8. <u>สามารถขอยกเลิก</u> เลขที่อนุมัติส่วออกวัตกุดิบไปต่าวประเทศได้ <u>หากยัวไม่ได้ส่วออก</u>

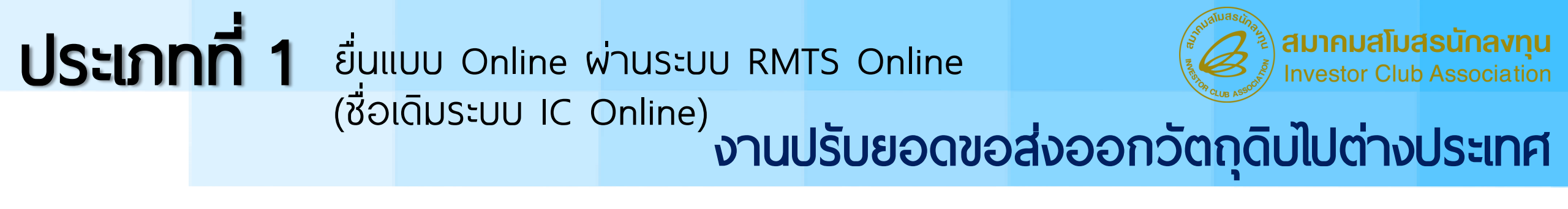

## ตัวอย่างหน้าจอระบบ

## ขั้นตอนที่ ี้ยื่นคำร้องขออนุญาตส่งออกวัตถุดิบไปต่างประเทศ

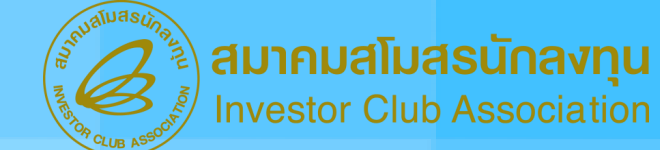

#### 1. เลือกเมนูขออนุญาตส่งออกวัตถุดิบไปต่างประเทศ

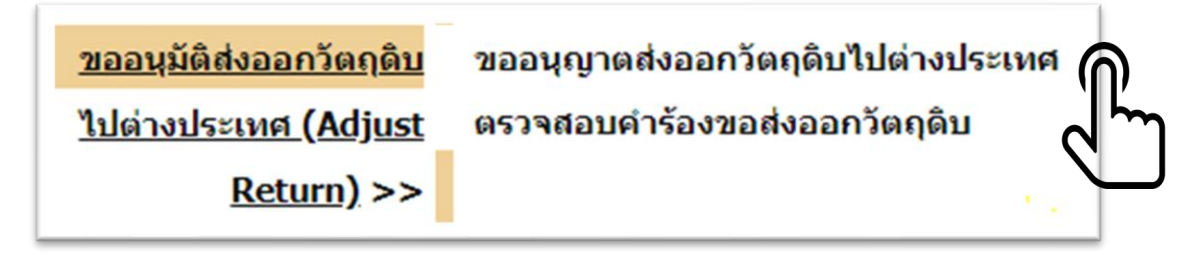

| <u>เอกสารประกอบการ</u><br><u>ทิจารณา</u>            | ยื่นขออนุญาตส่งออกวัตถุดิบไปต่างประเทศ |
|-----------------------------------------------------|----------------------------------------|
| <u>บัญชีรายการวัตถุดับ</u> >>                       |                                        |
| <u>สูตรผลิตภัณฑ์</u> >>                             |                                        |
| <u>ตรวจสอบข้อมูลที่ยื่น</u>                         | เลือกการค้นหา                          |
| <u>กำหนดวันนำเข้าครั้งแรก</u>                       | กรุณาระบุ 🔻                            |
| <u>กำหนดวันนำเข้าครั้งแรก<br/>(Group MaxImport)</u> | กรุณาระบุ<br>งวด                       |
| <u>ขออนุมัติส่งออกวัตถุดิบ</u>                      | เขมเมหงุตุรรห์ทุญ                      |
| <u>ไปต่างประเทศ (Adjust</u>                         |                                        |
| <u>Return)</u> >>                                   |                                        |

2. ระบบแสดงช่องให้ระบุข้อมูล นร. นำเข้า

| ¥ |            |             |             |
|---|------------|-------------|-------------|
|   |            |             |             |
|   | ด้นหาข้อมล |             |             |
|   |            |             |             |
|   |            | ค้นหาข้อมูล | ค้นหาข้อมูล |

#### 3. ระบุนร. นำเข้าแล้วกดปุ่มค้นหา

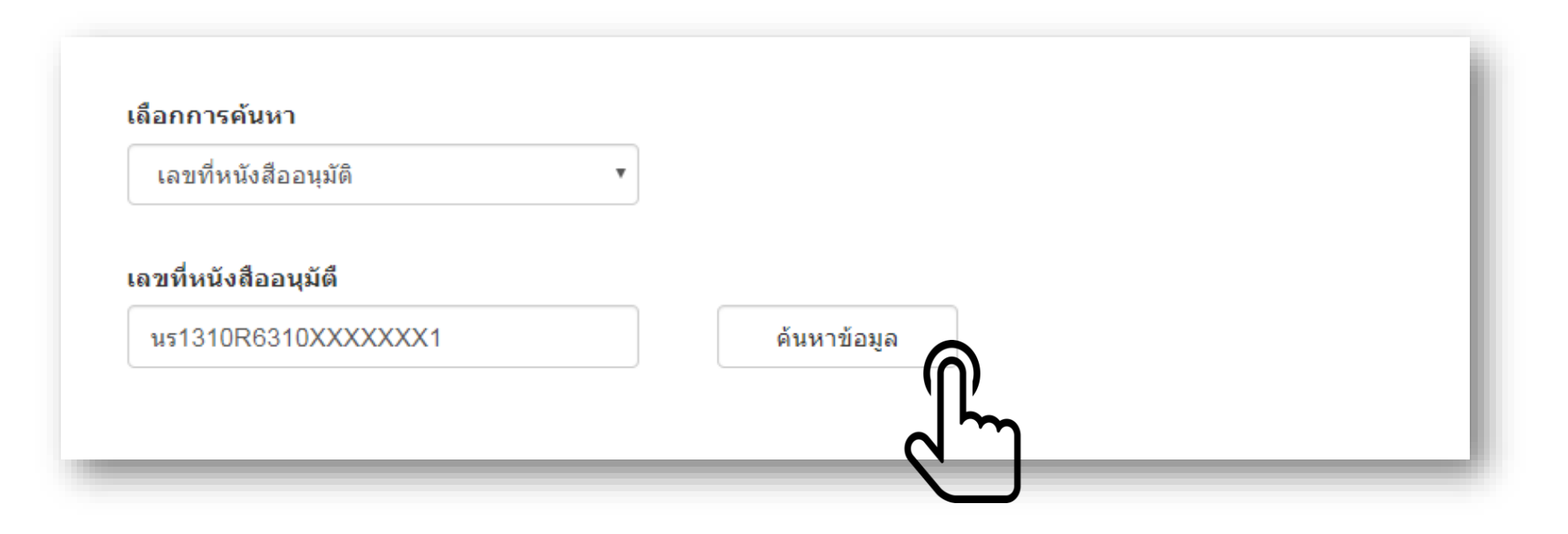

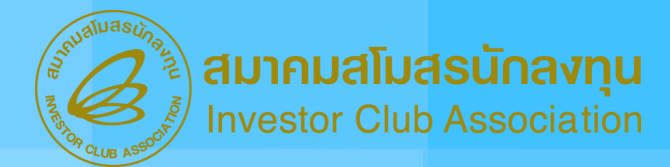

#### 4. เลือก Check box หน้ารายการที่ต้องการส่งออก พร้อมระบุจำนวน จากนั้นกดปุ่มส่งคำร้อง

| ลำดับ | เลขที่หนังสืออนุมัติ |   | งวด  | กรุ๊ป<br>วัตถุดิบ | ชื่อวัดถุดิบ<br>Desc1 | ชื่อวัดฤดิบ<br>Desc2 | ลำดับที่ในใบขน | ลำดับที่<br>ใบขน | ปริมาณนำ<br>เข้า | หน่วย |
|-------|----------------------|---|------|-------------------|-----------------------|----------------------|----------------|------------------|------------------|-------|
| 1     | <b>นร1</b> 30        | 6 | CT17 | 000002            | CARBIDE               |                      | A0             | 3                | 1,500.000000     | C62   |
| 2     | <b>บร1</b> 30        | 6 | CT17 | 000017            | MOTOR                 | A123                 | A0             | 4                | 2,500.000000     | C62   |
| 3     | นร130                | 6 | CT17 | 000022            | CAPACITOR             |                      | A0             | 5                | 500.000000       | C62   |

เพิ่มรายการ

| ลำดับ | เลขที่หนังสืออนุมัต |   | งวด  | กรุ๊ป<br>วัตฤดิบ | ชื่อวัดถุดิบ<br>Desc1 | ชื่อ<br>วัดฤดิบ<br>Desc2 | ลำดับที่ในใบขน | ลำดับ<br>ที่<br>ใบชน | <b>ปริมาณ ส่</b> งออก | หน่วย |  |
|-------|---------------------|---|------|------------------|-----------------------|--------------------------|----------------|----------------------|-----------------------|-------|--|
| 1     | us130               | 6 | CT17 | 000002           | CARBIDE               |                          | A0             | 3                    | 1,000                 | 062   |  |

ส่งคำร้องขอส่งออกวัตถดิบ

#### เมื่อส่งคำร้องเข้าระบบเรียบร้อยแล้วระบบออกเลขที่คำร้องอนุญาตส่งออกและ วันที่อนุมัติแบบอัตโนมัติ (Auto Approve)

ตัวอย่ามเลขอนุมัติ (เลข R)

R202410XXXXXXX

ให้นำเลขที่อนุญาตที่ได้จากระบบไประบุในใบขนสินค้าขาออกที่ช่อมเลขที่ใบอนุญาตส่มออก เฉพาะรายการที่ได้รับอนุญาตส่มออกวัตกุดิบไปต่ามประเทศ เพื่อการตรวจสอบในขั้นตอนการตัดบัญชีต่อไป

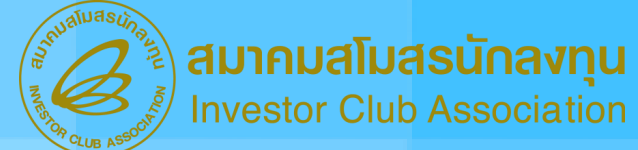

### การตรวจสอบคำร้องหลังจากที่ได้รับอนุมัติแล้ว

#### 1. เลือกเมนูตรวจสอบคำร้องขอส่งออกวัตถุดิบ

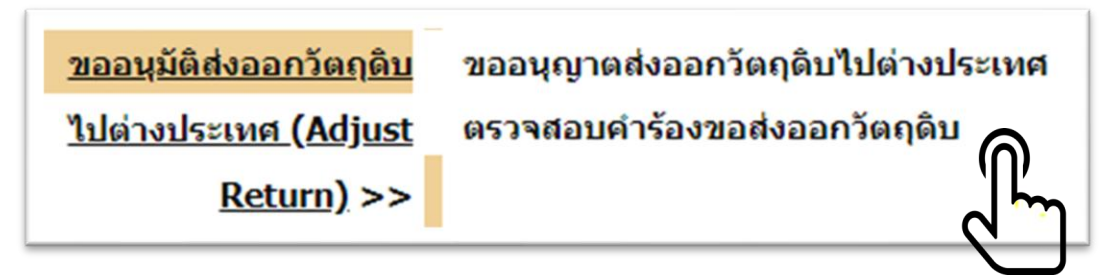

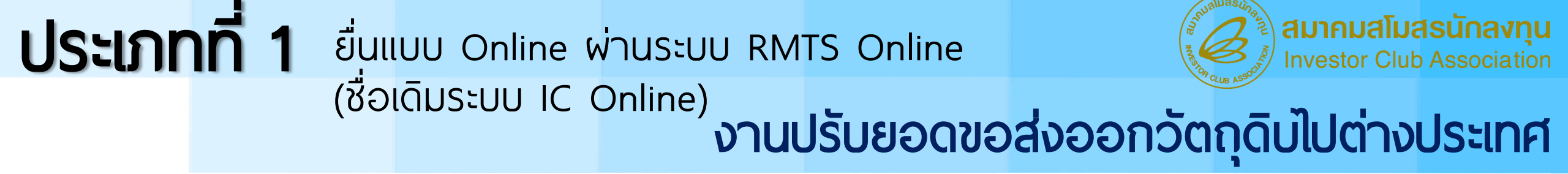

#### 2. ระบุโครงการ ระบุสถานะคำร้อง ระบุวันที่ จากนั้นกดปุ่มค้นหารายการ

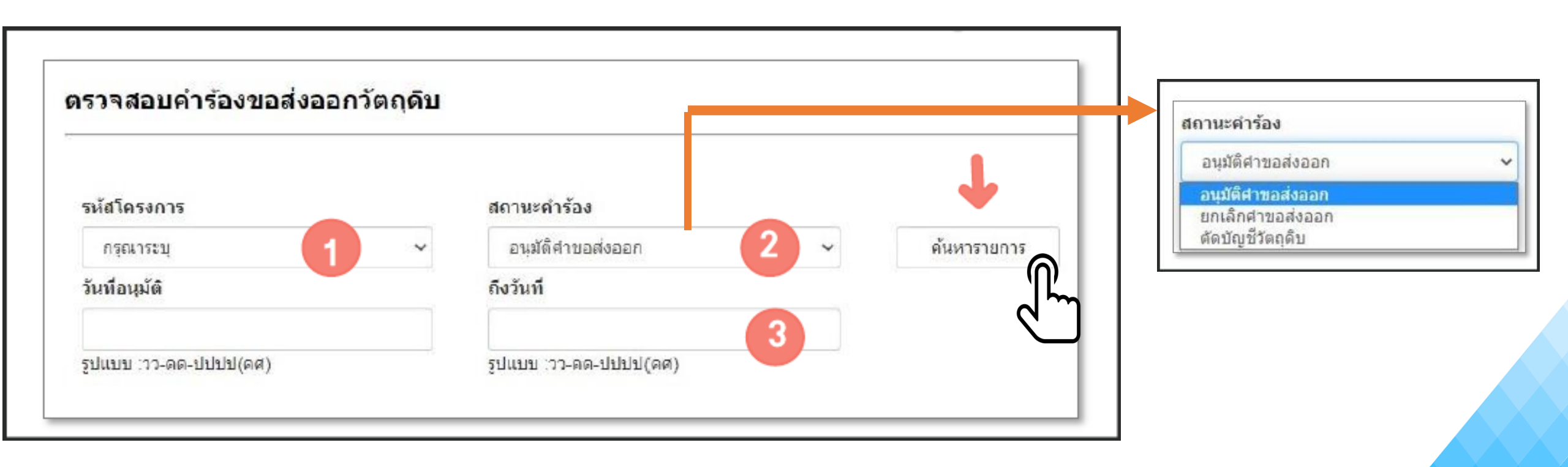

#### 3. ระบบจะแสดงหน้าจอหากพบข้อมูล

#### คลิกตรง Icon > หากต้องการ ดูรายการวัตถุดิบ

| นัสโครงก             | 015                           |                                | สถานะศาร้อง                                                                                                    |                                               |   |                                                          |                                              |
|----------------------|-------------------------------|--------------------------------|----------------------------------------------------------------------------------------------------|-----------------------------------------------|---|----------------------------------------------------------|----------------------------------------------|
| 12345613             | Č.                            | v                              | ລາມມີທີ່ສຳນວສ່າວວວກ                                                                                                    | ) v                                           |   | ส้นหารายการ                                              | 1                                            |
| ับที่ลนุมัด          | ā                             |                                | ถึงวันที่                                                                                                    |                                               |   |                                                          |                                              |
| 18/10/2              | 022                           |                                | 18/10/2022                                                                                                    |                                               |   |                                                          |                                              |
| ปนบบ :วว<br>ihow [10 | -ea-thithi(ea)<br>> ❤ entries |                                | รูปผบบ :วว-ดด-ปปปป                                                                                                    | J(nn)                                         |   | Search:                                                  |                                              |
|                      |                               |                                |                                                                                                    |                                               |   |                                                          |                                              |
|                      | ลำลับ *                       | เลขรับงาน                      | สถานะคำร้อง<br>‡ อนุมัติดำหอ ‡<br>ต่งออก                                                                                          | เลขที่อนุมัติ                                 | ŧ | วันที่อายุมัติ 🛊                                         |                                              |
| >>                   | ลำลับ *<br>1                  | เลขจับงาน<br>220               | สถานะศำร้อง<br>‡ อนุมัติดำหอ ‡<br>ส่งออก<br>อนุมัติส่งออก                                                                         | เลขที่อนุมัติ<br>R202210                      | ¢ | วันที่ลายมัติ 🛊<br>18-10-2022                            | อกเล็กสาร์อง                                 |
| >                    | ลำลับ *<br>1<br>2             | เลขจับงาน<br>220<br>220        | <ul> <li>สถานะคำร้อง</li> <li>อนุมัติคำหอ ‡</li> <li>ส่งออก</li> <li>อนุมีพีส่งออก</li> </ul>                                     | เลขที่อนุมัตั<br>R202210<br>R202210           | • | วันที่อายุมัติ 🛊<br>18-10-2022<br>18-10-2022             | ยกเล็กศาร์อง<br>ยกเล็กศาร์อง                 |
| ><br>><br>>          | ลำลับ *<br>1<br>2<br>3        | เลขอิเหาน<br>220<br>220<br>221 | <ul> <li>สถานะศำร้อง<br/>อนุมัติคำขอ *<br/>ส่งออก</li> <li>อนุมัติส่งออก</li> <li>อนุมัติส่งออก</li> <li>อนุมัติส่งออก</li> </ul> | เลซฟ์ลนุมัต์<br>R202210<br>R202210<br>R202210 | + | วันท์ลายมัติ 🛊<br>18-10-2022<br>18-10-2022<br>18-10-2022 | ยกเล็กศาร์อง<br>ยกเล็กศาร์อง<br>ยกเล็กศาร์อง |

20

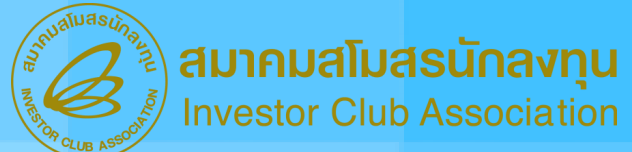

#### การขอยกเลิกงานขออนุญาตส่งวัตถุดิบออกไปต่างประเทศที่ได้รับอนุมัติแล้ว

| กลัสโครง          | การ                           |                   | สตานะตำร้อง                                     |                               |                      |                            |                         |                         |
|-------------------|-------------------------------|-------------------|-------------------------------------------------|-------------------------------|----------------------|----------------------------|-------------------------|-------------------------|
| 1234561           | а                             | v                 | อาณัติศารอสงออก                                 | v                             | Ŕ                    | ัพพารายการ                 | ]                       |                         |
| วันที่อนุมัต      |                               |                   | ก็อำเหนี                                        |                               |                      |                            |                         |                         |
| 18/100            | 2022                          |                   | 18/10/2022                                      |                               |                      |                            |                         |                         |
| ปนขบ :ว<br>show 1 | ว-ตล-ปปปปป(ตส)<br>0 ∨ entries |                   | รักตกก เวร-พษ-กุญภูก                            | (m#)                          |                      | Search:                    |                         |                         |
|                   | ลำลับ *                       | เลขจับงาน         | สถานะดำร้อง<br>\$ อนุมัติดำหอ \$<br>ส่งออก      | เลขที่อนุมได้                 | ¢ วันที่             | อารุมัติ 🛊                 |                         |                         |
|                   |                               |                   |                                                 |                               |                      |                            |                         |                         |
| >                 | 1                             | 220               | อนูมิสีส่งออก                                   | R202210                       | 18-1                 | 0-2022                     | onda                    | 11234                   |
| >                 | 1                             | 220               | อนูมิสีล่งออก<br>อนูมิพีล่งออก                  | R202210<br>R202210            | 18-1<br>18-1         | 0-2022                     | อาเสียง<br>อาเพลิกง     | 17500 <b>-</b><br>17500 |
| ><br>><br>>       | 1<br>2<br>3                   | 220<br>220<br>220 | อนูมิสีส่งออก<br>อนูมิสีส่งออก<br>อนูมิสีส่งออก | R202210<br>R202210<br>R202210 | 18-1<br>18-1<br>18-1 | 0-2022<br>0-2022<br>0-2022 | onuân<br>onuân<br>onuân | 17500 <                 |

ต้องตรวจสอบก่อนยกเลิก ว่ามีการนำไปใช้เดินพิธีการ ส่งออกแล้วหรือไม่ หากนำไปใช้อ้างอิงในใบขน ้ขาออกแล้ว ไม่สามารถยกเลิกได้

กดปุ่มยกเลิกคำร้อง การอนุมติยกเลิก เป็น Auto Approve

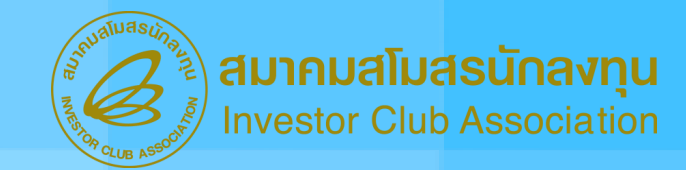

## เมื่อนไขสำคัญของการขออนุญาตส่งออกวัตกุดิบไปต่างประเทศ

ี่ 1. เลขที่นร. นำเข้า 1 เลขที่ สามารถใช้ยื่นขออนุมัติส่วออกฯ ได้มากกว่า 1 ครั้ว แต่เมื่อรวมปริมาณที่ขอ ้อนุมัติส่วออกฯ ต้อวไม่เกินปริมาณที่นำเข้าจริว

|          | US. A         | ขออนุญาตส่วออกฯ ครั้วที่ 1 | 30 C62 |
|----------|---------------|----------------------------|--------|
| ຕັວວຍ່າງ | นำเข้า        | ขออนุญาตส่วออกฯ ครั้วที่ 2 | 50 C62 |
|          | Motor 100 C62 | ขออนุญาตส่วออกฯ ครั้วที่ 3 | 20 C62 |

#### 2. นำเข้ารายการวัตกุดิบชื่อใดต้องส่งออกชื่อนั้น

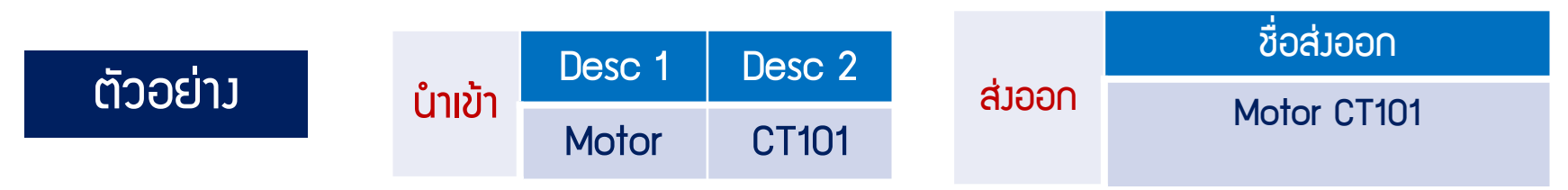

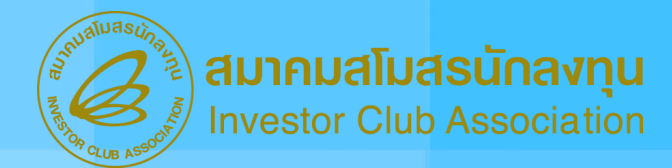

### หลักเกณฑ์ในการคำนวณปริมาณของการขออนุญาตส่งออกวัตกุดิบไปต่างประเทศ

ຕັວວຍ່າງ

| ที่ | เหตุการณ์                                                        | ສົ່ງ                       | ที่เกิดขึ้น                    |
|-----|------------------------------------------------------------------|----------------------------|--------------------------------|
| 1   | 1 นำเข้า Group 000001 ครั้มที่ 1 ำานวน 100 C62 Balance = 100 C6: |                            | e = 100 C62                    |
| 2   | นำเข้า Group 000001 ครั้มที่ 2 ำานวน 400 C62                     | Balance                    | e = 500 C62                    |
| 3   | บริษัทยื่นขออนุญาตส่วออกฯ Group 000001                           | เลขที่อนุญาตส่วออกฯ R12345 | ปริมาณที่อนุญาตส่มออกฯ 200 C62 |

#### ระบบาะทำการาอวยอดไว้ที่ 200 C62

โดยระบบใช้ Balance ในการตรวาสอบแต่ยัมไม่มีการลดยอด Balance เป็นเพียงการจองยอดไว้เท่านั้น โดยการลดยอด Balance าะเกิดขึ้นเมื่อบริษัทมาทำการยื่นขอตัดบัญชีวัตกุดิบ ำากการส่วออกวัตถุดิบไปต่าวประเทศ

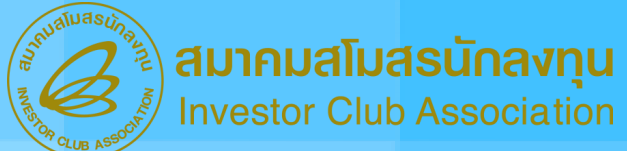

## คำแนะนำในการจัดทำใบขนขาออก

| ช่องใน Software ตอนจัดทำ<br>ใบขนสินค้าขาออก        | ข้อมูลที่ระบุ                 | ตัวอย่าง                  |
|----------------------------------------------------|-------------------------------|---------------------------|
| ช่องสิทธิประโยชน์ BOI                              | เลือกใช้สิทธิประโยชน์ BOI     | เลือก Check Box สิทธิ BOI |
| ช่องPermit Number                                  | เลขที่อนุญาตส่งออก            | R202103XXXXXX             |
| ช่องวันที่                                         | วันที่อนุญาตส่งออก            | 20/02/2021                |
| ช่องเลขประจำตัวผู้เสียภาษีของ<br>หน่วยงานที่อนุญาต | เลขประจำตัวผู้เสียภาษีของ BOI | 0994000740964             |

#### **ประเภทที่ 1** ยื่นแบบ Online ผ่านระบบ RMTS Online (ชื่อเดิมระบบ IC Online) งานปรับยอดข

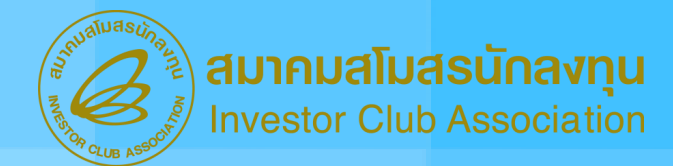

# <sup>e)</sup>งานปรับยอดขอส่งออกวัตถุดิบไปต่างประเทศ

## คำแนะนำในการจัดทำใบขนขาออก

|                                                                                                    | InvNo:                                                                                                    |
|----------------------------------------------------------------------------------------------------|----------------------------------------------------------------------------------------------------|
| Profile P F H<br>Privilege Tariff Code Stat Export tariff Seq<br>003 0000 KGM 9PART3 50001                                                                          | การเฉลี่ย<br>เฉลี่ย Net Weight 🖾 เฉลี่ย Charge 🖾 เฉลี่ย Gross Weight Package 3                                                                                                    |
| EN Description TERMINAL                                                                                                    | Net W.         3.27         KGM         Gross W.         13.360         KGM           Qty. Inv         77,817.00         C62         Qty. 1umu 77,817.00         C62           Qty2.         0         0         0         0         0                                              |
| Product Code 179974-1                                                                                                    | Currency         USD         Exchg Rate         30.9824         Cal Type.         Price           Price         6.368         Price Baht         197.3           Amt         1277.6         Amt         Paht         20450.19                                                       |
| TH Description ขั้วสายไฟ                                                                                                    | Ame         T273.0         Ame         Banc Banc Bands. 10         Other           Increased         0         %         0         Inc. Baht         0           FOB         1273.6         FOB Baht         39459.18            FOB Assess         0         0         0         0 |
| Nature trans     11-n1361       Brand name     NO BRAND       Original Country     TH       Purchase Country     JP       Shipping Mark     r                       | Note<br>(ไม่ส่งคมต)<br>                                                                                                    |
| Remark     (alonsari)       Search     Argument       Customs     Product year       Product Code     UNDG Number                                                   | BOI License No: 11 ลงวันที่<br>ใบขนข้างอิงการใช้สิทธิ์<br>เลขท์ใบขนล้างลิง รายการที่                                                                                                    |
| Attribute 2<br>Permit / รายตะเจียดใบอนุญาต 3 รับที่ออก เอรปจะรำตัวผู้เลือการี คำแหน่ง<br>R2020100003246 09/10/2020 F2 รายการ เพิ่ม<br>Permit Number 4 0994000740964 | Origin Criteria       Certified Exporter No.       Import Tax Incentives ID       Procedure Code       Valuation Code       Deducted Amount       ปัญญาที่มเต็ม 1       ช้อมูลเข้มเต็ม 2                                                                                            |

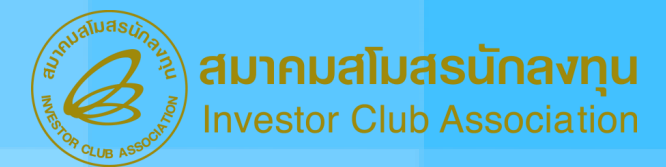

## ขั้นตอนที่ 2 ยื่นคำร้องขอตัดบัญชีวัตถุดิบจากการส่งออกวัตถุดิบไปต่างประเทศ

หลังจากได้รับเลขที่อนุญาตในขั้นตอนที่ 1 แล้ว บริษัทต้องทำการส่งออกวัตถุดิบด้วย ้เลขที่อนุญาตดังกล่าว โดยอ้างอิงในช่อง Permit Number ตอนจัดทำใบขนขาออก ้จากนั้นจึงมายื่นตัดบัญชีในขั้นตอนนี้ จึงถือเป็นอันเสร็จสิ้นกระบวนการ การขอตัดบัญชีวัตถุดิบจากการส่งวัตถุดิบออกไปต่างประเทศ

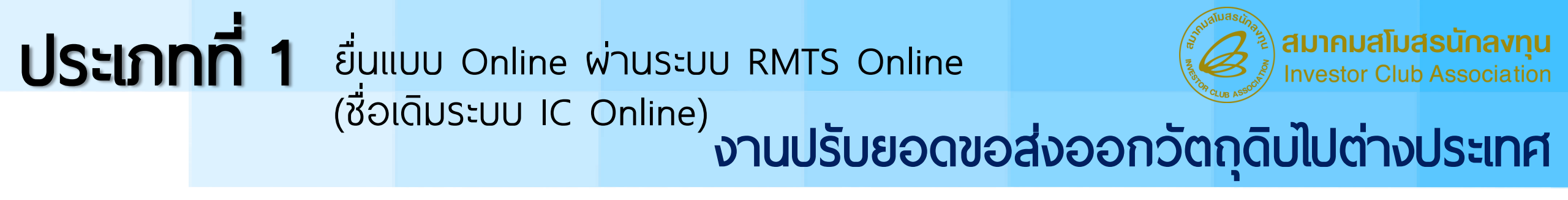

## ตัวอย่างหน้าจอระบบ

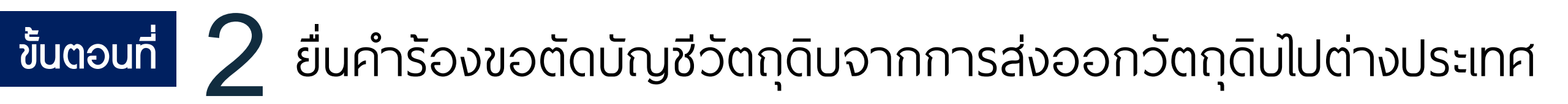

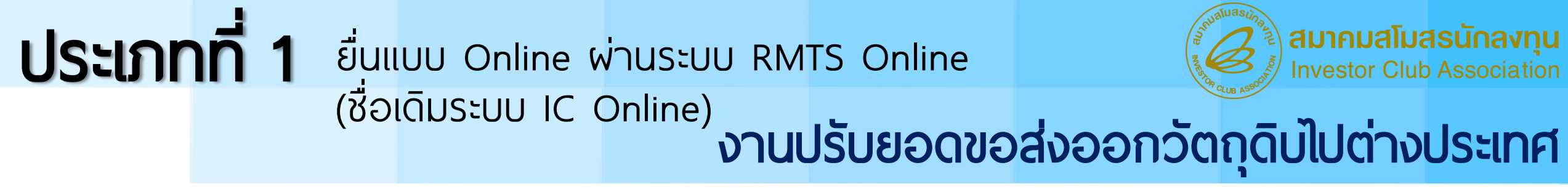

1.เลือกเมนูขอตัดบัญชีวัตถุดิบจากการขออนุญาตส่งออกวัตถุดิบไปต่างประเทศ (ADJUST RETURN) จากนั้น เลือกเมนูย่อย ตัดบัญชี

| <u>ขอตดบญชวตถุดบจาก</u>     | ดดบญชวตถุดบ (ก) |
|-----------------------------|-----------------|
| <u>การขออนุญาตส่งออก</u>    | ตรวจสอบดำร้อง   |
| <u>วัตถุดิบไปต่างประเทศ</u> |                 |
| <u>(Adjust Return)</u> >>   |                 |
| ·                           |                 |

#### **ประเภทที่ 1** ยื่นแบบ Online ผ่านระบบ RMTS Online (ชื่อเดิมระบบ IC Online) งานปรับยอดขอ

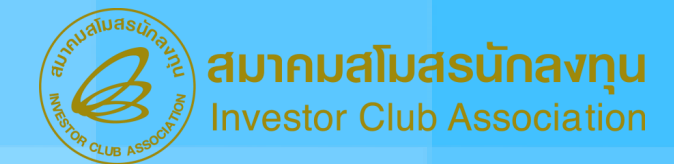

## ้งานปรับยอดขอส่งออกวัตถุดิบไปต่างประเทศ

 เลือกเลงที่อนุญาตส่งออก (เลง R) ที่ต้องการจาก DROP DOWN LIST หรือ ระบุเลงที่อนุญาตส่งออก ลงในช่องค้นหาโดยระบุเลงที่อนุญาตส่งออก จากนั้นกดปุ่ม "ค้นหารายการ"

| งขที่ขออนุญาตส่งออกวัดฤดิบ <sup>*</sup> | ไปต่างป | ระเทศสามารถใช้ดัดบัญชีได้ 1 ครั้งเท่านั้น |               |
|-----------------------------------------|---------|-------------------------------------------|---------------|
| เลขที่หนังสีออนุญาตส่งออก               |         | ดันหาโดยระบุเลขที่หนังสีออนุญาตส่งออก     |               |
| กรณาระบ                                 | ~       |                                           | ด้นหารายการ 🕥 |

| เลขทห      | นังสืออนุญาต | ลส่งออก ดัน       | หาโดยระบุเลขที่หนังสือเ | อนุญาตส่งออก   |                    |          |                   |
|------------|--------------|-------------------|-------------------------|----------------|--------------------|----------|-------------------|
| R20        | 67           | 2 ~               |                         |                | ค้นหารายการ        | )        |                   |
| (and/or or |              |                   |                         |                | 4                  | لىر      |                   |
| ເສນຽນຈ     | 1u : 22      | !+                |                         |                |                    | Search:  |                   |
|            | ลำดับ ^      | เลขที่ใบขนขาออก ‡ | ) ลำดับที่ในใบขน \$     | English Desc 🛊 | ปรีมาณใบขนขาออก \$ | หน่วย \$ | จำนวนที่ต้องการดั |
|            | _            |                   | 0019                    | WIRE           | 00000010000.000    | MTR      | 00000010000.      |
|            | 1            | A022 99           |                         |                |                    |          |                   |
|            | 1            | A022 99           | 0020                    | WIRE           | 0000002000.000     | MTR      | 0000002000.0      |

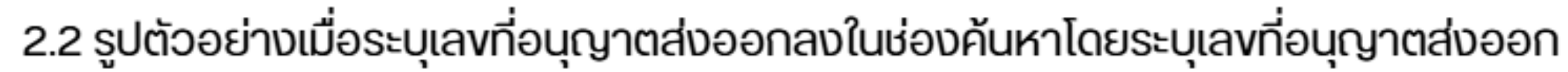

| กรุณา    | ระบุ    | Y R20             | 62                |                | ดันหารายการ       |          |                     |
|----------|---------|-------------------|-------------------|----------------|-------------------|----------|---------------------|
| เลขรับงา | u:2     | 4                 |                   |                |                   | combi [  |                     |
|          | ลำดับ ^ | เลขที่ใบขนขาออก ≑ | ลำดับที่ในใบขน ≑ุ | English Desc 🛊 | ปรีมาณใบขนขาออก ≑ | งน่วย \$ | จำนวนที่ต้องการตัดเ |
|          | 1       | A022 99           | 0019              | WIRE           | 00000010000.000   | MTR      | 00000010000.00      |
|          | 2       | A022              | 0020              | WIRE           | 0000002000.000    | MTR      | 0000002000.00       |
|          | 3       | A02: 99           | 0021              | WIRE           | 0000001500.000    | MTR      | 0000001500.00       |

#### **ประเภทที่ 1** ยื่นแบบ Online ผ่านระบบ RMTS Online (ชื่อเดิมระบบ IC Online) งานปรับยอดขอ

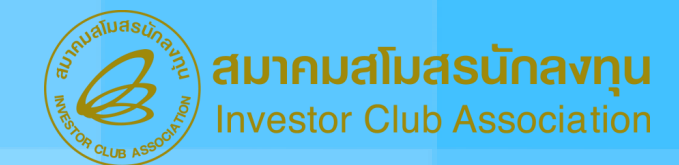

## ้งานปรับยอดขอส่งออกวัตถุดิบไปต่างประเทศ

3. เลือก CHECK BOX หน้าลำดับรายการที่ต้องการตัดบัญชีวัตถุดิบจากการขออนุญาตส่งออกวัตถุดิบ ไปต่างประเทศ (ADJUST RETURN)

|          |          |                    |                   |                |                   | Search:  |                      |
|----------|----------|--------------------|-------------------|----------------|-------------------|----------|----------------------|
| •        | ล่าดับ 🔺 | เลขที่ใบขนขาออก ≑ุ | ลำดับที่ในใบขน \$ | English Desc 🛊 | ปริมาณใบขนขาออก ‡ | หน่วย \$ | จำนวนที่ด้องการดัดบั |
| 2        | 1        | A022 99            | 0019              | WIRE           | 00000010000.000   | MTR      | 00000010000.000      |
|          | 2        | A022 99            | 0020              | WIRE           | 0000002000.000    | MTR      | 0000002000.000       |
| <b>~</b> | з        | A02: 799           | 0021              | WIRE           | 0000001500.000    | MTR      | 0000001500.000       |

เลือก CHECK BOX หน้าคำว่าลำดับเมื่อต้องการเลือกทุกรายการ เลือก CHECK BOX หน้าหมายเลงเมื่อต้องการเลือกเฉพาะรายการ

#### **ประเภทที่ 1** ยื่นแบบ Online ผ่านระบบ RMTS Online (ชื่อเดิมระบบ IC Online) งานปรับยอดขอ

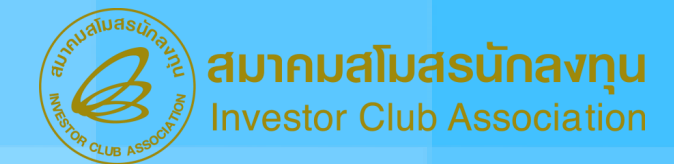

## ้ งานปรับยอดขอส่งออกวัตถุดิบไปต่างประเทศ

| 4. ระบุจำนวเ | บุจำนวน และ รหัสโครงการที่ต้องการ จากนั้นกดปุ่มเพิ่มรายการด้านล่าง |                  |                |                    |         |                           |               |  |  |  |  |
|--------------|--------------------------------------------------------------------|------------------|----------------|--------------------|---------|---------------------------|---------------|--|--|--|--|
|              | เลขรับงาน : 22                                                     | 4                |                |                    |         |                           |               |  |  |  |  |
|              |                                                                    |                  |                |                    |         | Search:                   |               |  |  |  |  |
|              | ลขที่ใบขนขาออก ≑                                                   | ลำดับที่ในใบขน ≑ | English Desc 🛊 | ปริมาณใบชนชาออก \$ | หน่วย 🛊 | จำนวนที่ต้องการตัดบัญชี 👙 | รหัสโครงการ ‡ |  |  |  |  |
|              | 4022                                                               | 0019             | WIRE           | 00000010000.000    | MTR     | 00000010000.000           | 57XXX011      |  |  |  |  |
|              | 4022                                                               | 0020             | WIRE           | 0000002000.000     | MTR     | 0000002000.000            |               |  |  |  |  |
|              | 4022                                                               | 0021             | WIRE           | 0000001500.000     | MTR     | 0000001500.000            | 57XXX011      |  |  |  |  |
|              | •                                                                  |                  |                |                    |         |                           | ) - E         |  |  |  |  |
|              | Showing 1 to 3 of 3 e                                              | ntries           |                | เพิ่มรายการ        |         |                           |               |  |  |  |  |
|              |                                                                    |                  |                | d"                 |         |                           |               |  |  |  |  |

#### **ประเภทที่ 1** ยื่นแบบ Online ผ่านระบบ RMTS Online (ชื่อเดิมระบบ IC Online) งานปรับยอดของ

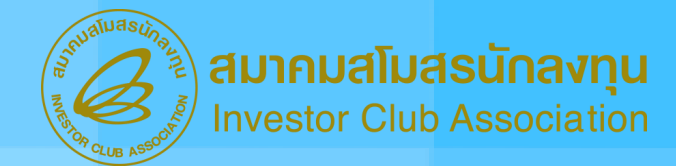

## ้งานปรับยอดขอส่งออกวัตถุดิบไปต่างประเทศ

5. เมื่อกดปุ่มเพิ่มรายการ ระบบจะแสดงรายละเอียดงองรายการที่เลือกเพื่อให้ตรวจสอบความถูกต้อง

| อนุญาดส่งออก |                       |                 |                | รายคา         | s             |                    |                 |
|--------------|-----------------------|-----------------|----------------|---------------|---------------|--------------------|-----------------|
|              | เลขที่หนังสืออนุมัติR | เลขที่ใบขนขาออก | ลำดับที่ในใบขน | รหัสโครงการ   | กรุ๊ปวัดถุดิม | ชื่อวัตถุดิบ Desc1 | ปริมาณที่ตัดบัญ |
| R2022 2      | R2022 2               | A022 99         | 0019           | 57008011      | 000001        | WIRE               | 00000010000.0   |
|              | R2022 2               | A022 99         | 0021           | 57006011      | 000001        | WIRE               | 0000001500.0    |
|              |                       |                 |                |               |               |                    |                 |
| 4            |                       |                 |                |               |               |                    | •               |
|              |                       |                 |                |               |               |                    |                 |
|              |                       | บันทึกราย       | ans 🕜 🛛 au     | รายการทั้งหมด |               |                    |                 |

### **ประเภทที่ 1** ยื่นแบบ Online ผ่านระบบ RMTS Online (ชื่อเดิมระบบ IC Online)

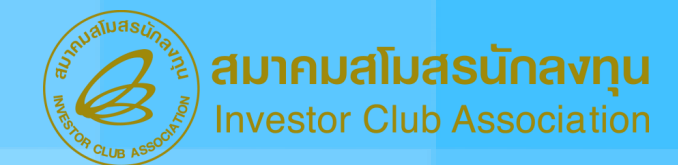

## งานปรับยอดขอส่งออกวัตถุดิบไปต่างประเทศ

 จากนั้นให้กดปุ่มบันทึกรายการเมื่อต้องการส่งคำร้อง เมื่อกดปุ่มแล้วระบบจะแสดงข้อมูลอีกครั้ง พร้อมมีข้อความเตือนตัวอักษรสีแดง เพื่อให้ทำการตรวจสอบข้อมูลรายการทั้งหมดอีกครั้ง

| เลขที่หนังสือ<br>อนุญาตส่งออก |             |                      |               | รายการ             |                            |                      |         |
|-------------------------------|-------------|----------------------|---------------|--------------------|----------------------------|----------------------|---------|
|                               | รหัสโครงการ | เลขที่หนังสืออนุมัติ | กรุ๊ปวัดถุดิบ | ชื่อวัดถุดิบ Desc1 | เลขที่ใบขนขาออก            | ลำดับที่ในใบขน       | ปริมาศ  |
| R202                          | 57006011    | R20                  | 000001        | WIRE               | A0221650419799             | 0019                 | 00000   |
|                               | 57006011    | R20, 2               | 000001        | WIRE               | A0221650419799             | 0021                 | 00000   |
|                               |             |                      |               |                    |                            |                      |         |
| (                             |             |                      |               |                    | หมายเหต : กรณ              | าดรวจสอบข้อมลราย     | การที่  |
|                               |             |                      |               | ด้องการตัดบั       | ัญปีให้ถูกต้องอีกครั้ง ก่อ | านกดปุ่มส่งคำร้องตัด | ឃ័ណ្ឌដី |

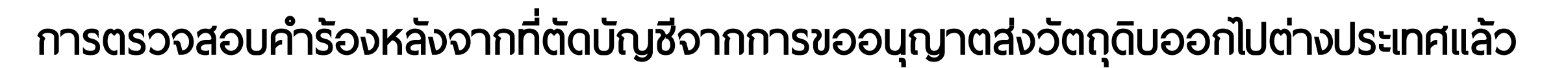

1. เลือกเมนูตรวจสอบคำร้อง

| <u>ขอตัดบัญชีวัตถุดิบจาก</u> | ตัดบัญชีวัตถุดิบ |   |  |
|------------------------------|------------------|---|--|
| <u>การขออนุญาตส่งออก</u>     | ตรวจสอบคำร้อง    | M |  |
| <u>วัตถุดิบไปต่างประเทศ</u>  |                  | 4 |  |
| <u>(Adjust Return)</u> >>    |                  |   |  |
**ประเภทที่ 1** ยื่นแบบ Online ผ่านระบบ RMTS Online (ชื่อเดิมระบบ IC Online) งานปรับยอดขอส่งออก

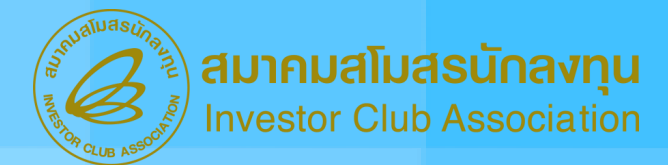

## ้งานปรับยอดขอส่งออกวัตถุดิบไปต่างประเทศ

2. ให้ระบุเลข R ที่ต้องการ จากนั้นกดปุ่มค้นหารายการ

| เลขที่ขออนุญาตส่งออกวัตถุดิบไปต่างประเทศ |                        |               |
|------------------------------------------|------------------------|---------------|
| R2022040071298                           |                        |               |
| วันที่ดัดบัญชี                           | ถึงวันที่              |               |
|                                          |                        | ค้นหารายการ 🎧 |
| รูปแบบ :วว-ดด-ปปปป(คศ)                   | รูปแบบ :วว-ดด-ปปปป(คศ) | <u>س</u> ک    |

### **ประเภทที่ 1** ยื่นแบบ Online ผ่านระบบ RMTS Online (ชื่อเดิมระบบ IC Online) งานปรับยอดขอส่งออกวัตถุดิบไปต่างประเทศ

### 3. ระบบจะแสดงข้อมูลที่พบ

| เลขที่ขออนุญาตส่งออกวัตถุดิบไปต่างประเทศ<br>R2022040 |                              |             |                |                 |                  |
|------------------------------------------------------|------------------------------|-------------|----------------|-----------------|------------------|
| วันที่ดัดบัญชี                                       | ถึงวันที่                    | ถึงวันที่   |                |                 |                  |
|                                                      |                              |             | Ř              | ้นหารายการ      |                  |
| รูปแบบ :วว-ดด-ปปปป(คศ)                               | รูปแบบ :วว-ดด-ปปปป(คศ)       |             |                |                 |                  |
| Show 10 v entries                                    |                              |             |                | Search:         |                  |
| ลำดับ 🐴 วันที่ดัดบัญชี 🌲 เวลาที่ดัดบัญ               | เชี ≑ เลชที่ขออนุญาดส่งออก ≑ | เลขรับงาน ≑ | สถานะ 🜲        | รับข้อมูล MML 🌲 | รายงานดัดบัญชี 🌲 |
| 1 29-10-2024 10:15:00                                | R2022040                     | 240         | <u>ตรวจสอบ</u> | <u>ตรวจสอบ</u>  | <u>ตรวจสอบ</u>   |
| Showing 1 to 1 of 1 entries                          |                              |             |                | Previ           | ous 1 Next       |

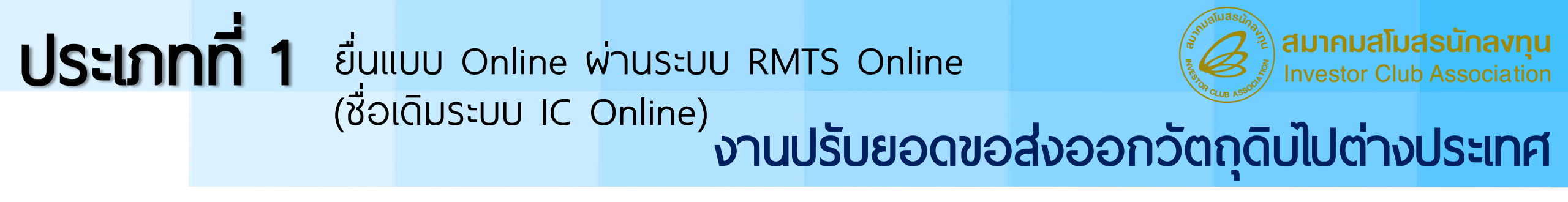

4. การตรวจสอบสถานะคำร้อง การรับข้อมูล MML และรายงานตัดบัญชี
 4.1 เมื่อกด <u>ตรวจสอบ</u> ตรงคอลัมภ์สถานะ ระบบจะแสดงหน้าจอ ดังนี้

| ข้อมูลการดัดบัญชีขออนุญาดส่งออกวัดถุดิบไปต่างประเทศ |       |            |                      |                                   |               |  |
|-----------------------------------------------------|-------|------------|----------------------|-----------------------------------|---------------|--|
|                                                     | ลำดับ | เลขรับงาน  | เลขที่หนังสืออนุมัติ | วันที่ดัดบัญชี                    | ผลการดัดบัญชี |  |
|                                                     | 1     | 2400000181 | R2022040071298       | 2022040071298 29-10-2024 10:15:33 |               |  |
| L                                                   |       |            |                      |                                   |               |  |
| L                                                   |       |            |                      |                                   | ปิด           |  |
|                                                     |       |            |                      |                                   |               |  |

กดปุ่มปิดด้านล่าง เมื่อต้องการปิดหน้าจอนี้

### **ประเภทที่ 1** ยื่นแบบ Online ผ่านระบบ RMTS Online (ชื่อเดิมระบบ IC Online) งานปรับยอดขอส่งออกวัตถุดิบไปต่างประเทศ

#### 4.2 เมื่อกด <u>ตรวจสอบ</u> ตรงคอลัมภ์รับข้อมูล MML ระบบจะแสดงหน้าจอ ดังนี้

| 192.1.1    | .36/importor | nlinenew/CheckRequ                 | uestAdjustMaterial.as  | spx                    |                  |                | ଙ୍କ                                             | * = *            |
|------------|--------------|------------------------------------|------------------------|------------------------|------------------|----------------|-------------------------------------------------|------------------|
| ink update | e eMT 🤞 Bo   | bi Directory 🛛 💪 હીન લ<br>નુભારાવર | e-tracking Boi 🛛 🤞 Das | shboard 📔 Check PJCode | 🚱 ขกเลิกศัดบัญชี | € ▲            | 2400000181MML.xlsx<br>Insecure download blocked | Кеер >           |
|            | ลำดับ 🔺      | วันที่ดัดบัญชี 🛊                   | เวลาที่ดัดบัญขี 🛊      | เลขที่ขออนุญาดส่งออก 🌲 | เลขรับงาน ≑      | สถานะ 🛊        | รับข้อมูล MML ≑                                 | รายงานดัดบัญชี 🛊 |
|            | 1            | 29-10-2024                         | 10:15:00               | R20220400              | 24000            | <u>ตรวจสอบ</u> | <u>ตรวจสอบ</u>                                  | <u>ตรวจสอบ</u>   |
|            | 2            | 29-10-2024                         | 10:14:00               | R20220400              | 24000            | <u>ตรวจสอบ</u> | <u>ตรวจสอบ</u>                                  | <u>ตรวจสอบ</u>   |
|            | Showing 1 to | 2 of 2 entries                     |                        |                        |                  |                | Previo                                          | us 1 Next        |

ทำการ DOWNLOAD EXCEL FILE จะได้ FILE แสดงข้อมูล MML

## **ประเภทที่ 1** ยื่นแบบ Online ผ่านระบบ RMTS Online (ชื่อเดิมระบบ IC Online) งานปรับยอดขอส่งออกวัตถุดิบไปต่างประเทศ

#### 4.3 เมื่อกด <u>ตรวจสอบ</u> ตรงคอลัมภ์รายงานตัดบัญชี ระบบจะแสดงหน้าจอ ดังนี้

| 192.1.1.   | 36/importon  | linenew/CheckReq | uestAdjustMaterial.as  | рх                     |                  |                | Geo Carlos                            | ☆ =            |      |
|------------|--------------|------------------|------------------------|------------------------|------------------|----------------|---------------------------------------|----------------|------|
| ink update | eMT 💪 Bo     | bi Directory 🤞 💩 | e-tracking Boi 🛛 🄞 Das | shboard 📄 Check PJCode | 🚱 มกเล็กตัดบัญชี | € ▲            | 2400000181ExportAdju<br>stRetrun.xlsx | Keep           | >    |
|            | ลำดับ 🔺      | วันที่ดัดบัญชี 🌲 | เวลาที่ดัดบัญขี 🌲      | เลขที่ขออนุญาดส่งออก 🌲 | เลขรับงาน 🛊      |                | Insecure download blocked             |                |      |
|            | 1            | 29-10-2024       | 10:15:00               | R202204007             | 24000            | <u>ดรวจสอบ</u> | <u>ตรวจสอบ</u>                        | <u>ตรวจส</u> เ | อบ   |
|            | 2            | 29-10-2024       | 10:14:00               | R202204007             | 24000            | <u>ตรวจสอบ</u> | <u>ตรวจสอบ</u>                        | <u>ตรวจส</u> ะ | อบ   |
|            | Showing 1 to | 2 of 2 entries   |                        |                        |                  |                | Previou                               | s 1            | Next |

#### ทำการ DOWNLOAD EXCEL FILE จะได้ FILE แสดงข้อมูลรายงานตัดบัญชี

#### **ประเภทที่ 1** ยื่นแบบ Online ผ่านระบบ RMTS Online (ชื่อเดิมระบบ IC Online) งานปรับยอดขอ

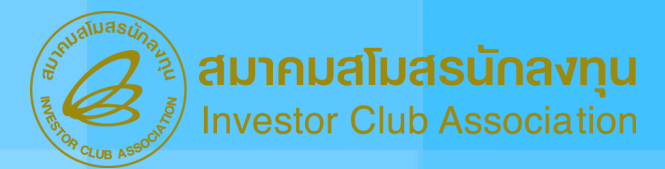

## งานปรับยอดขอส่งออกวัตถุดิบไปต่างประเทศ

## ข้อควรระวัง

- 1. จะต้องขออนุมัติส่งออกวัตถุดิบไปต่างประเทศก่อนทำการส่งออก
- ในขั้นตอนการขออนุญาตส่งออก ขอให้เลือก 1 นร. สั่งปล่อยมาทำการขออนุญาตส่งออกต่อ 1 คำร้อง(1 เลข R ) เพื่อให้ สะดวกต่อการนำมาตัดบัญชีวัตถุดิบจากการส่งออกต่อไป
- 3. เลขที่ขออนุญาตส่งออกวัตถุดิบไปต่างประเทศ ( เลข R ) สามารถใช้ตัดบัญชีได้ 1 ครั้งเท่านั้น
- 4. จำนวนที่ยื่นขออนุมัติตัดบัญชีจากการส่งออก (ปรับยอด) จะต้องน้อยกว่าหรือเท่ากับจำนวนที่ได้รับอนุญาตให้ส่งออก
- 5. ระบบจะตรวจสอบ Balance คงเหลือจะต้องมียอดคงเหลือให้ตัดบัญชีได้
- เลขที่ใบขนสินค้าขาออกที่นำมาตัดบัญชีวัตถุดิบจากการส่งออกสามารถตัดบัญชี (ปรับยอด) ได้ครั้งเดียวเท่านั้น และต้องมา ตัดพร้อมกัน (ใน 1 คำร้อง) กรณีมีการส่งออกมากกว่า 1 รายการ
- 7. วันที่ส่งออกต้องเป็นวันที่เดียวกันหรือวันที่หลังจากที่ได้รับอนุญาตส่งออก
- 8. ชื่อวัตถุดิบที่ส่งออกต้องตรงกับชื่อวัตถุดิบที่นำเข้า และได้รับอนุญาตให้ส่งออก หากชื่อที่ขออนุญาตส่งออกไม่ตรงกับชื่อที่ ระบุในใบขนสินค้าขาออกระบบจะ Reject
- 9. หน่วยในใบขนสินค้าขาออกต้องตรงกับหนังสืออนุญาตให้ส่งออก หากไม่ตรงระบบจะ Reject
- 10. กรณีใบขนสินค้าขาออก ที่มีการส่งออกทั้งในรูปพลิตภันฑ์ (Product) และส่งออกวัตถุดิบไปต่างประเทศสามารถนำมาตัด บัญชีวัตถุดิบแยกกันได้

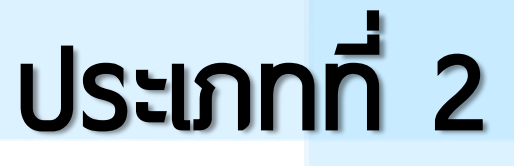

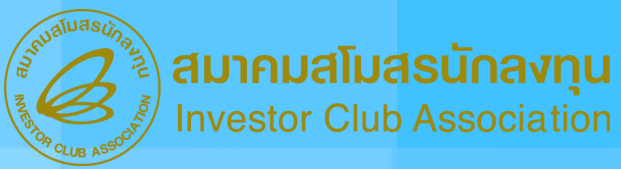

ยื่นแบบ Manual (ยื่นแบบกระดาษที่ส่วนงานวัตถุดิบ)

งานปรับยอดวัตถุดิบที่ยังไม่เป็น Online และยังต้องยื่นแบบ Manual มี 6 งาน ได้แก่

- งานที่ 1 กรณีส่วนสูญเสีย (ADJ SCRAP)
- งานที่ 2 กรณีส่วนสูญเสียส่งออกไปต่างประเทศ (ADJ SCRAP EXPORT)
- งานที่ 3 กรณีส่วนสูญเสียบริจาค (ADJ SCRAP DONATION)
- งานที่ 4 กรณีชำระภาษีอากร (ADJ PAY TAX)
- งานที่ 5 กรณีชำระภาษีอากรสำหรับส่วนสูญเสียนอกสูตร (ADJ SCRAP PAY TAX)
- งานที่ 6 กรณีโอน รับโอนวัตถุดิบ (ADJ TRANSFER ADJ RECIEVE)

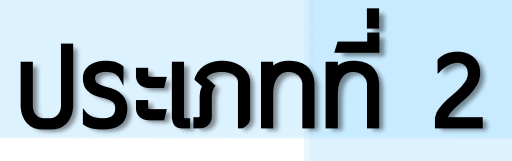

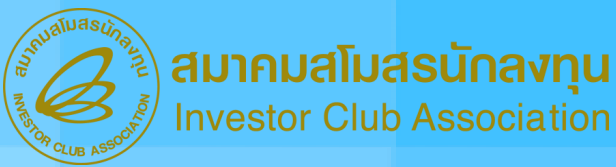

## ยื่นแบบ Manual (ยื่นแบบกระดาษที่ส่วนงานวัตถุดิบ)

## งานปรับยอดวัตถุดิบที่ยังไม่เป็น Online และยังต้องยื่นแบบ Manual

มีขั้นตอนหลัก ดังนี้

- ยื่นขออนุญาต / อนุมัติดำเนินการกับ BOI
  - ยื่นขอปรับยอดวัตถุดิบแบบ Manual กับสมาคมสโมสรนักลงทุน
    - พ่านช่องทาง Email RMTS@IC.OR.TH
    - ใช้เวลาตรวจสอบเอกสาร 2 วันทำการ

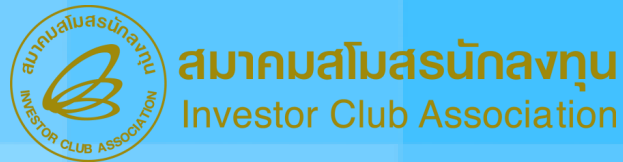

ยื่นแบบ Manual (ยื่นแบบกระดาษที่ส่วนงานวัตถุดิบ)

## FLOW แสดงภาพรวมขั้นตอนงานปรับยอดที่เป็น Manual

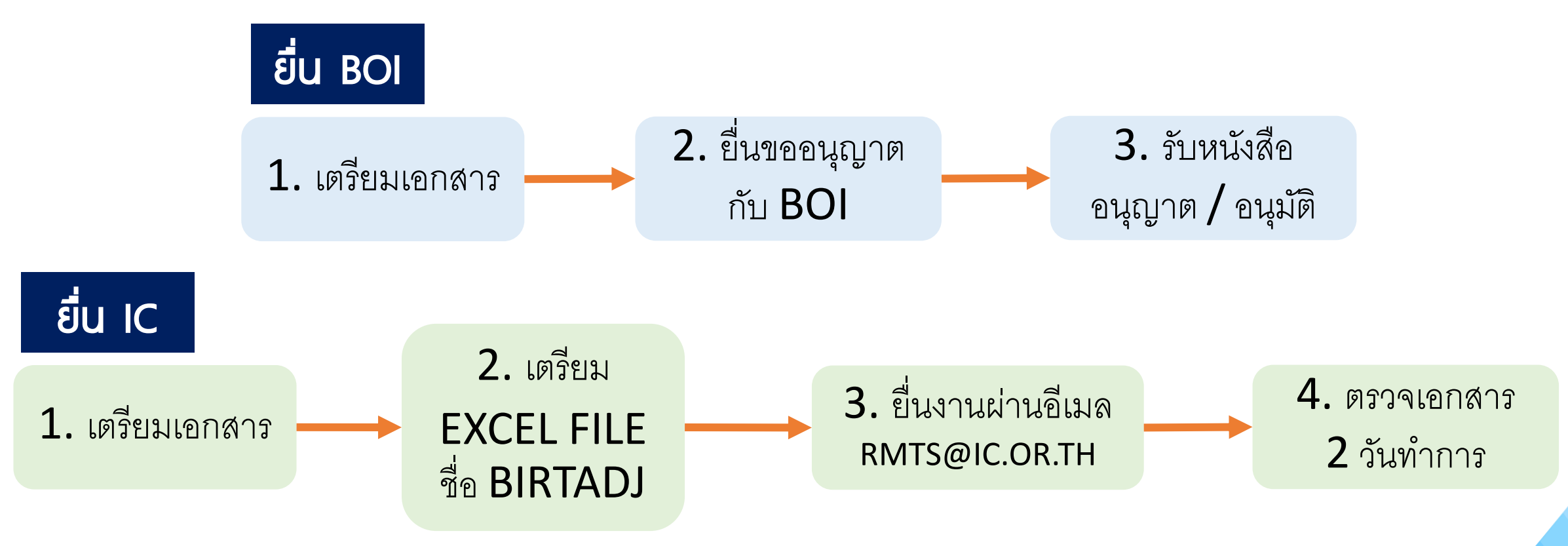

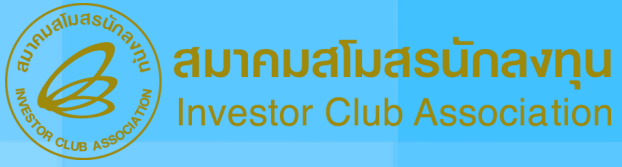

ียื่นแบบ Manual (ยื่นแบบกระดาษที่ส่วนงานวัตถุดิบ)

## โครงสร้าง Excel File ชื่อ BIRTADJ

|   | ชื่อฟิลด์ | ประเภท   | ความยาว              | คำอธิบาย                |
|---|-----------|----------|----------------------|-------------------------|
| 1 | Proj_Code | ຕັວວັກຩຣ | 8                    | รหัสโครงการ             |
| 2 | Grp_No    | ຕັວວັກຩຣ | 6                    | รายการวัตถุดิบ          |
| 3 | Grp_Desc  | ຕັວວັກຩຣ | 512                  | ชื่อรายการวัตถุดิบ      |
| 4 | Qty       | ຕັວເລข   | 14 หลัก และ 8 ทศนิยม | ปริมาณที่ต้องการปรับยอด |
|   |           |          |                      |                         |
| 5 | Desc      | ຕັວວັກຩຣ | 40                   | สาเหตุที่ขอปรับยอด      |
| 6 | App_No    | ຕັວວັກຩຣ | 11                   | เลขที่หนังสืออนุมัติ    |
| 7 | App_Date  | ຕັວວັກຩຣ | 10                   | วันที่หนังสืออนุมัติ    |

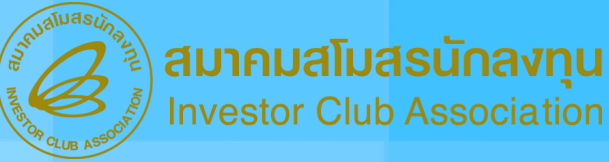

ี่ยื่นแบบ Manual (ยื่นแบบกระดาษที่ส่วนงานวัตถุดิบ)

### อธิบายความหมายเพิ่มเติมของงานปรับยอดวัตถุดิบกรณีส่วนสูญเสีย (งานที่ 1-3) งานที่ 1 กรณีส่วนสูญเสีย (ADJ SCRAP) งานที่ 2 กรณีส่วนสูญเสียส่งออกไปต่างประเทศ (ADJ SCRAP EXPORT) งานที่ 3 กรณีส่วนสูญเสียบริจาค (ADJ SCRAP DONATION)

หมายถึง เศษวัตถุดิบที่ไม่สามารถคำนวณล่วงหน้าได้แน่นอนว่าจะเกิดขึ้นในอัตรามากน้อยเพียงใด จึงไม่อนุญาต่ให้ รวมอยู่ในสูตรการพลิต และจะต้องทำการพิสูจน์ชนิดและปริมาณให้เสร็จสิ้นก่อน แล้วจึงจะอนุญาต่ให้ตัดบัญชี (ปรับ ยอด) ในภายหลังได้ มีดังนี้

 วัตถุดิบก่อนการผลิตหรือที่เหลือจากการผลิต ซึ่งมีคุณภาพไม่ได้มาตรฐาน หรือไม่สามารถนำไปใช้ตาม วัตถุประสงค์เดิมได้

 สินค้าที่อยู่ระหว่างการผลิต หรือผลิตเสร็จแล้ว แต่ตรวจสอบพบว่ามีคุณภาพหรือมาตรฐานที่ไม่สามารถ นำไปใช้ประโยชน์ตามวัตถุประสงค์เดิมได้ เป็นต้น

เศษวัตถุดิบหรือของที่เกิดขึ้นในขบวนการผลิต ซึ่งไม่ได้รวมอยู่ในส่วนสูญเสียในสูตรการผลิต

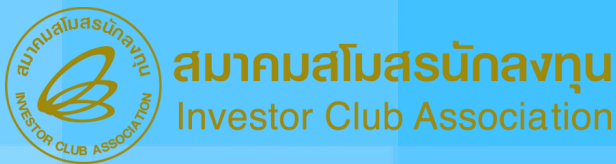

## ยื่นแบบ Manual (ยื่นแบบกระดาษที่ส่วนงานวัตถุดิบ)

### อธิบายความหมายเพิ่มเติมของงานปรับยอดวัตถุดิบกรณีส่วนสูญเสีย (งานที่ 1-3) ต่อ

เงื่อนไขเฉพาะสำหรับกรณีส่วนสูญเสียบริจาค (ADJ SCRAP DONATION)

- ยื่นแบบคำร้องขอบริจาคต่อ BOI
- จะต้องบริจาคให้ส่วนราชการ องค์การของรัฐบาล หรือองค์การสาธารณกุศลที่ BOI เห็นชอบ
- ต้องเป็นส่วนสูญเสียที่สามารถใช้ประโยชน์ได้ตามลักษณะกิจกรรมของผู้รับบริจาค
- การบริจาคต้องอยู่ภายใต้การควบคุมของ BOI หรือบริษัท Inspector ที่ได้รับมอบหมาย
- ผู้รับบริจาคต้องออกหนังสือการรับบริจาคไว้เป็นหลักฐาน โดยระบุส่วนสูญเสียที่รับบริจาคให้ชัดเจน
- จัดส่งหลักฐานต่างๆ ให้กับ BOI เพื่อขอตัดบัญชี

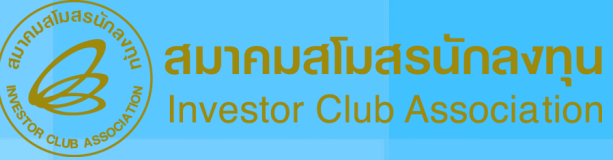

## ยื่นแบบ Manual (ยื่นแบบกระดาษที่ส่วนงานวัตถุดิบ)

#### **เอกสารที่ต้องเตรียมสำหรับงานปรับยอดวัตถุดิบกรณีส่วนสูญเสีย (งานที่ 1-3)** งานที่ 1 กรณีส่วนสูญเสีย (ADJ SCRAP)

- จดหมายบริษัท โดยเลือกระบุเรื่องขอปรับยอดส่วนสูญเสีย
- หนังสืออนุมัติให้ตัดบัญชีวัตถุดิบและวัสดุจำเป็นที่สูญเสียจากการผลิต
- Excel File ชื่อ BIRTADJ

งานที่ 2 กรณีส่วนสูญเสียส่งออกไปต่างประเทศ (ADJ SCRAP EXPORT)

- จดหมายบริษัท โดยเลือกระบุเรื่องขอปรับยอดส่วนสูญเสีย
- หนังสืออนุมัติให้ตัดบัญชีวัต<sup>่</sup>ถุดิบและวัสดุจำเป็นที่สูญเสียจากการผลิต
- สำเนาใบขนสินค้าขาออก
- Excel File ชื่อ BIRTADJ

งานที่ 3 กรณีส่วนสูญเสียบริจาค (ADJ SCRAP DONATION)

- จดหมายบริษัท โดยเลือกระบุเรื่องขอปรับยอดส่วนสูญเสีย
- หนังสืออนุมัติให้ตัดบัญชีวัตถุดิบและวัสดุจำเป็นที่สูญเสียจากการพลิต
- Excel File ชื่อ BIRTADJ

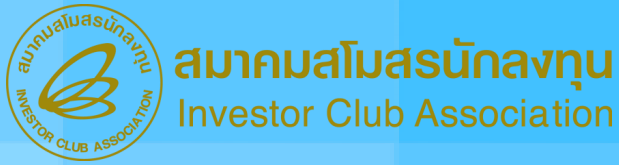

## ียื่นแบบ Manual (ยื่นแบบกระดาษที่ส่วนงานวัตถุดิบ)

### ตัวอย่างการคีย์ข้อมูลใน Excel File (งานที่ 1-3)

งานที่ 1 กรณีส่วนสูญเสีย (ADJ SCRAP)

| PROJ_CODE | GRP_NO | GRP_DESC | QTY          | DESC      | APP_NO      | APP_DATE   |
|-----------|--------|----------|--------------|-----------|-------------|------------|
| 12345611  | 000001 | LABEL    | -200.0000000 | ADJ SCRAP | 1304/004700 | 01/07/2019 |

#### งานที่ 2 กรณีส่วนสูญเสียส่งออกไปต่างประเทศ (ADJ SCRAP EXPORT)

| PROJ_CODE | GRP_NO | GRP_DESC | QTY          | DESC             | APP_NO      | APP_DATE   |
|-----------|--------|----------|--------------|------------------|-------------|------------|
| 12345611  | 000001 | LABEL    | -200.0000000 | ADJ SCRAP EXPORT | 1304/004700 | 01/07/2019 |

งานที่ 3 กรณีส่วนสูญเสียบริจาค (ADJ SCRAP DONATION)

| PROJ_CODE | GRP_NO | GRP_DESC | QTY          | DESC               | APP_NO      | APP_DATE   |
|-----------|--------|----------|--------------|--------------------|-------------|------------|
| 12345611  | 000001 | LABEL    | -200.0000000 | ADJ SCRAP DONATION | 1304/004700 | 01/07/2019 |

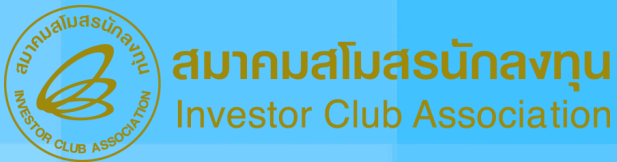

## ยื่นแบบ Manual (ยื่นแบบกระดาษที่ส่วนงานวัตถุดิบ)

### ข้อควรระวัง

- 1. สามารถปรับยอดได้เพียวครั้วเดียวเท่านั้น**ใม่สามารถนำมาปรับยอดซ้ำได้**
- หลังจากได้รับอนุมัติให้ส่งส่วนสูญเสียไปต่างประเทศ และทำการส่งออกเรียบร้อยแล้ว จะต้องขออนุมัติตัด บัญชีส่วนสูญเสียกรณีส่งออกไปต่างประเทศอีกครั้งนึง
- ปริมาณที่ขอปรับยอดต้อมไม่เกินจากที่ได้รับอนุมัติและไม่เกินจากปริมาณที่ส่วออกจริวตามใบขน (กรณีส่ว ส่วนสูญเสียไปต่าวประเทศ)
- ปริมาณคมหลือ (Balance) ต้องไม่น้อยกว่าปริมาณที่ขอปรับยอด
- 6. ต้องระบุเลขที่อนุมัติ/วันที่อนุมัติ และ ช่องสิทธิประโยชน์ ลงในใบขนทุกครั้ง (กรณีส่งส่วนสูญเสียไป ต่างประเทศ) และระบุเลขที่หนังสือให้เรียกเก็บอากร (กรณีชำระภาษี)
- <u>ใบขน Status ต้อมเป็น 04 หรือ 0409 เท่านั้น</u> และต้อมมีวันที่ Release/Load (กรณีส่งส่วนสูญเสียไป ต่างประเทศ)
- 7. รายการวัตถุดิบในใบขน 1 รายการไม่ควรมีหลายเลขที่อนุมัติ (กรณีส่งส่วนสูญเสียไปต่างประเทศ)

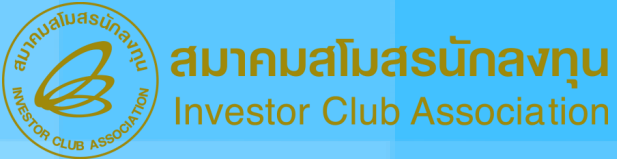

## ยื่นแบบ Manual (ยื่นแบบกระดาษที่ส่วนงานวัตถุดิบ)

### **อธิบายความหมายเพิ่มเติมของงานปรับยอดวัตถุดิบกรณีชำระภาษีอากร (งานที่ 4)** งานที่ 4 กรณีชำระภาษีอากร (ADJ PAY TAX)

้วัตถุดิบและวัสดุจำเป็นที่นำเข้าโดยใช้สิทธิ์ยกเว้นภาษีอากรตามมาตรา 36 มีภาระต้องชำระภาษีอากรใน 4 กรณี ดังนี้

- 1. นำไปพลิตเป็นสินค้าและจำหน่ายในประเทศ
  - เป็นผลิตภัณฑ์ตามโครงการที่ได้รับส่งเสริมที่ไม่สามารถส่งออกได้ (ประกาศ สกท ที่ป.5/2541)
  - ต้องเป็นโครงการที่ส่งออกเป็นส่วนใหญ่ (ร้อยละ 80)
  - ต้องชำระภาษีอากรผลิตภัณฑ์ ตามสภาพ ณ วันที่ BOI อนุญาตให้จำหน่าย
  - ต้องชำระภาษีอากรก่อนการจำหน่ายผลิตภัณฑ์
- 2. นำไปจำหน่าย หรือพลิตจำหน่ายในประเทศ
  - ต้องชำระภาษีอากรตามสภาพวัตถุดิบ ณ วันนำเข้า ดังนี้
  - อากรขาเข้า และภาษีมูลค่าเพิ่ม ตามสภาพและพิกัดศุลกากร ณ วันนำเข้า
  - เงินเพิ่มของภาษีมูลค่าเพิ่ม ร้อยละ 1.5 ต่อเดือน
  - เบี้ยปรับภาษีมูลค่าเพิ่ม 1 เท่า
  - เงินเพิ่มของอากรขาเข้า ร้อยละ 1 ต่อเดือน กรณีที่ไม่ไปชำระตามที่กรมศุลกากรกำหนด

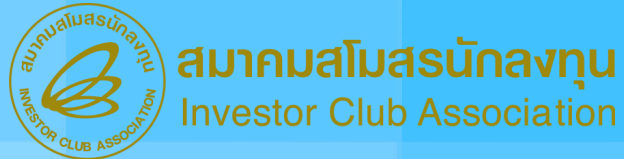

## ยื่นแบบ Manual (ยื่นแบบกระดาษที่ส่วนงานวัตถุดิบ)

**อธิบายความหมายเพิ่มเติมของงานปรับยอดวัตถุดิบกรณีชำระภาษีอากร (งานที่ 4)** งานที่ 4 กรณีชำระภาษีอากร **(ADJ PAY TAX)** 

- 3. จำหน่ายในสภาพเศษชากวัตถุดิบที่มีมูลค่าเชิงพาณิชย์
  - ต้องชำระภาษีอากรตามสภาพเศษชาก โดยใช้พิกัดอัตราในปัจจุบัน (ประกาศ สกท ที่ป.5/2543)
- 4. วัตถุดิบที่ยังคงเหลืออยู่ในบัญชี หลังจากสิทธิประโยชน์มาตรา 36 สิ้นสุดลงแล้วเกินกว่า 1 ปี
  - ต้องชำระภาษีอากรตามสภาพวัตถุดิบ ณ วันนำเข้า ดังนี้
  - อากรขาเข้า และภาษีมูลค่าเพิ่ม ตามสภาพและพิกัดศุลกากร ณ วันนำเข้า
  - เงินเพิ่มของภาษีมูลค่าเพิ่ม ร้อยละ 1.5 ต่อเดือน
  - เบี้ยปรับภาษีมูลค่าเพิ่ม 1 เท่า
  - เงินเพิ่มของอากรขาเข้า ร้อยละ 1 ต่อเดือน กรณีที่ไม่ไปชำระตามที่กรมศุลกากรกำหนด

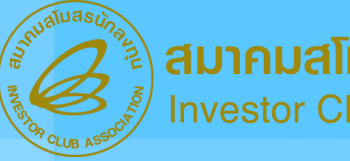

สมาคมสโมสรนักลงทุน Investor Club Association

## ยื่นแบบ Manual (ยื่นแบบกระดาษที่ส่วนงานวัตถุดิบ)

### เอกสารที่ต้องเตรียมสำหรับงานปรับยอดวัตถุดิบกรณีชำระภาษีอากร (งานที่ 4)

- จดหมายบริษัท โดยเลือกระบุเรื่องขอปรับยอดชำระภาษีอากร
- หนังสือเรื่อง ให้ชำระภาษีอากรสำหรับวัตถุดิบและวัสดุจำเป็น
- หนังสือเรื่อง ขอให้เรียกเก็บอากรสำหรับวัตถุดิบและวัสดุจำเป็น
- ใบเสร็จรับเงินจากกรมศุลกากร
- ใบขนสินค้าขาเข้าพร้อม แบบแสดงรายงานภาษีสรรพสามิตและภาษีมูลค่าเพิ่ม
- หนังสือแจ้งการประเมินราคาและค่าภาษีอากร (จากกรมศุลกากร)
- Excel File ชื่อ BIRTADJ

### ตัวอย่างการคีย์ข้อมูลใน Excel File (งานที่ 4)

| PROJ_CODE | GRP_NO | GRP_DESC | QTY          | DESC        | APP_NO      | APP_DATE   |
|-----------|--------|----------|--------------|-------------|-------------|------------|
| 12345611  | 000001 | LABEL    | -200.0000000 | ADJ PAY TAX | 1304/004700 | 01/08/2018 |

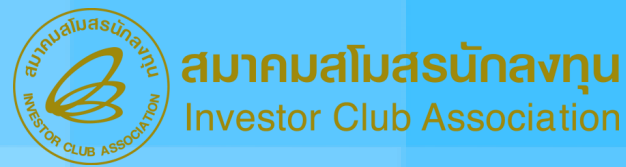

## ียื่นแบบ Manual (ยื่นแบบกระดาษที่ส่วนงานวัตถุดิบ)

### **อธิบายความหมายเพิ่มเติมของงานปรับยอดวัตถุดิบกรณีส่วนสูญเสีย (งานที่ 5)** งานที่ 5 กรณีชำระภาษีอากรสำหรับส่วนสูญเสียนอกสูตร (ADJ SCRAP PAY TAX)

ส่วนสูญเสียนอกสูตรการพลิตหมายถึง เศษวัตถุดิบที่ไม่สามารถคำนวณล่วงหน้าได้แน่นอนว่าจะเกิดขึ้นในอัตรา มากน้อยเพียงใด จึงไม่อนุญาตให้รวมอยู่ในสูตรการพลิต และจะต้องทำการพิสูจน์ชนิดและปริมาณให้เสร็จสิ้น ก่อน แล้วจึงจะอนุญาตให้ตัดบัญชี (ปรับยอด) ในภายหลังได้ ส่วนสูญเสียนอกสูตรการพลิต มีดังนี้ • วัตถุดิบก่อนการพลิตหรือที่เหลือจากการพลิต ซึ่งมีคุณภาพไม่ได้มาตรฐาน หรือไม่สามารถนำไปใช้ตาม

วัตถุประสงค์เดิมได้

- สินค้าที่อยู่ระหว่างการผลิต หรือผลิตเสร็จแล้ว แต่ตรวจสอบพบว่ามีคุณภาพหรือมาตรฐานที่ไม่สามารถ นำไปใช้ประโยชน์ตามวัตถุประสงค์เดิมได้ เป็นตัน
- เศษวัตถุดิบหรือของที่เกิดขึ้นในขบวนการผลิต ซึ่งไม่ได้รวมอยู่ในส่วนสูญเสียในสูตรการผลิต

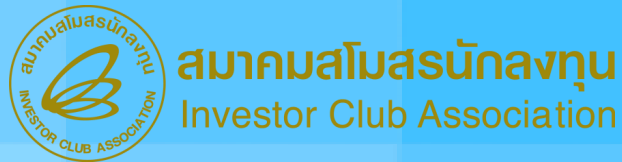

## ยื่นแบบ Manual (ยื่นแบบกระดาษที่ส่วนงานวัตถุดิบ)

#### ข้อควรระวัง

- หากปริมาณคมหลือวัตถุดิบมิทศนิยม ในขั้นตอนการยื่นขอชำระอากรกับ BOI ควรระบุ
  ทศนิยมให้ครบด้วน
- ไม่สามารถปรับยอดเดินจากปริมาณตามหน้าหนังสือให้ชำระอากรได้
- ชื่อวัตถุดิบในหนังสือให้ชำระอากราะต้องตรงกับชื่อวัตถุดิบที่ยื่นขอไว้ในบัญชีรายการ วัตถุดิบและวัสดุจำเป็น
- สามารถปรับยอดได้เพียงครั้งเดียงเท่านั้น ไม่สามารถนำมาปรับยอดซ้ำได้
- 5. ปริมาณคมหลือ **(Balance) ต้อมไม่น้อยกว่าปริมาณที่ขอปรับยอด**
- 6. <u>ต้องยื่นขอชำระอากรกับ BOI ก่อน</u> ที่จะดำเนินการชำระอากรกับกรมศุลกากร

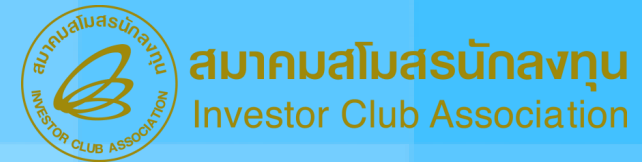

## ียื่นแบบ Manual (ยื่นแบบกระดาษที่ส่วนงานวัตถุดิบ)

### อธิบายความหมายเพิ่มเติมของงานปรับยอดวัตถุดิบกรณีส่วนสูญเสีย (งานที่ 5) ต่อ งานที่ 5 กรณีชำระภาษีอากรสำหรับส่วนสูญเสียนอกสูตร (ADJ SCRAP PAY TAX)

กรณีที่ไม่สามารถดำเนินการทำลาย ส่งออก หรือบริจาคได้ ให้ดำเนินการชำระภาษี ขั้นตอนดังนี้

ยื่นเรื่องต่อ BOI เพื่อให้มีหนังสือแจ้งเก็บภาษีไปยังกรมศุลกากร ในลักษณะของการชำระภาษีอากรวัตถุดิบ
 จะต้องชำระภาษีอากรตามพิกัดกรมศุลกากร ตามสภาพและราคาของ "วัตถุดิบ" ที่เป็นอยู่ ณ วันนำเข้า

3. จัดส่งเอกสาร และหลักฐานการชำระภาษี ให้กับ BOI เพื่อขอตัดบัญชีต่อไป

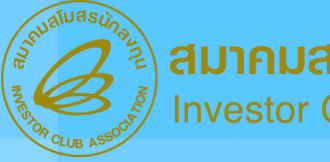

สมาคมสโมสรนักลงทุน Investor Club Association

## ยื่นแบบ Manual (ยื่นแบบกระดาษที่ส่วนงานวัตถุดิบ)

### เอกสารที่ต้องเตรียมสำหรับงานปรับยอดวัตถุดิบกรณีส่วนสูญเสีย (งานที่ 5)

- จดหมายบริษัท โดยเลือกระบุเรื่องขอปรับยอดชำระภาษีอากร
- หนังสือเรื่อง ให้ชำระภาษีอากรสำหรับเศษส่วนสูญเสียนอกสูตรและตัดบัญชีวัตถุดิบ
- หนังสือเรื่อง ขอให้เรียกเก็บอากรสำหรับส่วนสูญเสียนอกสูตร
- ใบเสร็จรับเงินจากกรมศุลกากร
- ใบขนสินค้าขาเข้าพร้อม แบบแสดงรายงานภาษีสรรพสามิตและภาษีมูลค่าเพิ่ม
- หนังสือแจ้งการประเมินราคาและค่าภาษีอากรสำหรับส่วนสูญเสียนอ<sup>ั</sup>กสูตร (จากกรมศุลกากร)
- Excel File ชื่อ BIRTADJ

### ตัวอย่างการคีย์ข้อมูลใน Excel File (งานที่ 5)

| PROJ_CODE | GRP_NO | GRP_DESC | QTY          | DESC              | APP_NO      | APP_DATE   |
|-----------|--------|----------|--------------|-------------------|-------------|------------|
| 12345611  | 000001 | LABEL    | -200.0000000 | ADJ SCRAP PAY TAX | 1304/004700 | 01/08/2018 |

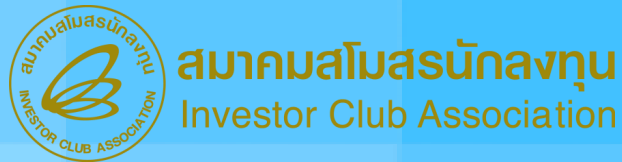

## ยื่นแบบ Manual (ยื่นแบบกระดาษที่ส่วนงานวัตถุดิบ)

#### ข้อควรระวัง

- หากปริมาณคมหลือวัตถุดิบมิทศนิยม ในขั้นตอนการยื่นขอชำระอากรกับ BOI ควรระบุ
  ทศนิยมให้ครบด้วน
- ไม่สามารถปรับยอดเดินจากปริมาณตามหน้าหนังสือให้ชำระอากรได้
- ชื่อวัตถุดิบในหนังสือให้ชำระอากราะต้องตรงกับชื่อวัตถุดิบที่ยื่นขอไว้ในบัญชีรายการ วัตถุดิบและวัสดุจำเป็น
- สามารถปรับยอดได้เพียงครั้งเดียงเท่านั้น ไม่สามารถนำมาปรับยอดซ้ำได้
- 5. ปริมาณคมหลือ **(Balance) ต้อมไม่น้อยกว่าปริมาณที่ขอปรับยอด**
- 6. <u>ต้องยื่นขอชำระอากรกับ BOI ก่อน</u> ที่จะดำเนินการชำระอากรกับกรมศุลกากร

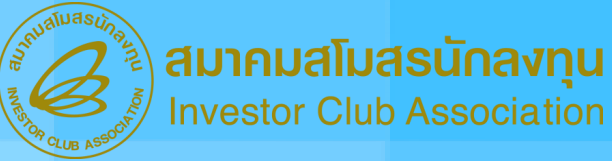

## ี่ยื่นแบบ Manual (ยื่นแบบกระดาษที่ส่วนงานวัตถุดิบ)

### **อธิบายความหมายเพิ่มเติมของงานปรับยอดวัตถุดิบกรณีส่วนสูญเสีย (งานที่ 6)** งานที่ 6 กรณีโอน - รับโอนวัตถุดิบ **(ADJ TRANSFER - ADJ RECIEVE)**

กรณีที่มีความจำเป็น ผู้ได้รับส่งเสริมสามารถโอนวัตถุดิบและวัสดุจำเป็นที่นำเข้ามาโดยใช้สิทธิ์ยกเว้นอากรขาเข้าตามมาตรา 36(1) ให้แก่ผู้ได้รับส่งเสริม รายอื่น โดยมีแนวทางพิจารณา ดังนี้

- 1. ผู้โอนและผู้รับโอน ต้องเป็นผู้ได้รับการส่งเสริมการลงทุน และได้รับสิทธิและประโยชน์ ตามมาตรา 36 (1)
- 2. ผู้โอนและผู้รับโอน ต้องอยู่ระหว่างระยะเวลาการใช้สิทธิและประโยชน์ตามมาตรา 36 (1)
- 3. กรณีที่ระยะเวลานำเข้าของผู้โอนสิ้นสุดลงแล้ว สามารถขอโอนวัตถุดิบที่นำเข้าในช่วงเวลาที่ได้รับสิทธิ์ แต่จะต้องดำเนินการโอนให้เสร็จสิ้นภายใน
- 6 เดือน นับจากสิ้นสุดระยะเวลานำเข้า
- 2. วัตถุดิบที่ขอโอนและรับโอน ต้องเป็นวัตถุดิบชนิดเดียวกัน และต้องเป็นวัตถุดิบชนิดที่ผู้รับโอนมีสิทธิ์นำเข้าจากต่างประเทศ ตามที่ได้รับอนุมัติใน บัญชีรายการวัตถุดิบ โดยมีปริมาณไม่เกินที่ผู้รับโอนจะสามารถนำเข้าจากต่างประเทศตามสิทธิ์มาตรา 36 (1) ได้
- 5. ให้ยื่นเรื่องที่BOI ที่รับพิดชอบดูแลโครงการของผู้โอน เป็นผู้พิจารณา
- 6. จะต้องดำเนินการและยื่นเรื่องต่อสมาคมสโมสรนักลงทุนเพื่อขอปรับยอดวัตถุดิบในสต๊อค ภายในเวลา 1 เดือนนับจากวันที่ได้รับอนุมัติให้โอน

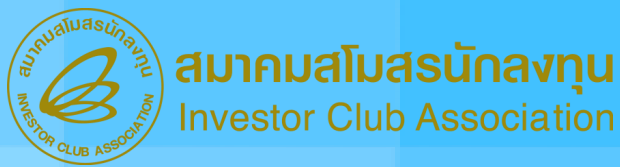

### ียื่นแบบ Manual (ยื่นแบบกระดาษที่ส่วนงานวัตถุดิบ)

อธิบายความหมายเพิ่มเติมของงานปรับยอดกรณีโอน - รับโอน (งานที่ 6)

เงื่อนไขเฉพาะสำหรับกรณีโอน - รับโอนวัตถุดิบ (ADJ TRANSFER - ADJ RECIEVE) เมื่อมาปรับยอดที่ IC

- 1. การโอนและรับโอนวัตถุดิบกรณ์ใช้บริการสาขาเดียวกันให้มาดำเนินการพร้อมกันทั้ง 2 ฝ่าย
- กรณีโอนและรับโอนวัตถุดิบ ใช้บริการต่างสาขา ให้ผู้โอนดำเนินการและแจ้งต่อพนักงานให้บริการ เพื่อจะได้จัดส่งข้อมูลไปยังสาขาที่ผู้รับโอนใช้บริการ

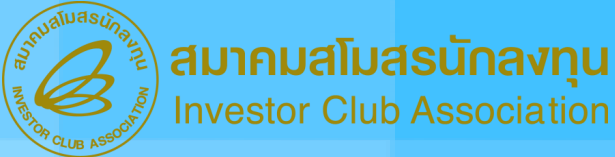

## ยื่นแบบ Manual (ยื่นแบบกระดาษที่ส่วนงานวัตถุดิบ)

เอกสารที่ต้องเตรียมสำหรับงานปรับยอดโอน-ปรับยอดรับโอน (งานที่ 6)

- จดหมายบริษัท โดยเลือกระบุเรื่องปรับยอดโอน (กรณีเป็นผู้โอน)
- จดหมายบริษัท โดยเลือกระบุเรื่องปรับยอดรับโอน (กรณีเป็นผู้รับโอน)
- หนังสือ เรื่อง อนุญาตให้โอน-รับโอนวัตถุดิบที่นำเข้า
- Excel File ชื่อ BIRTADJ

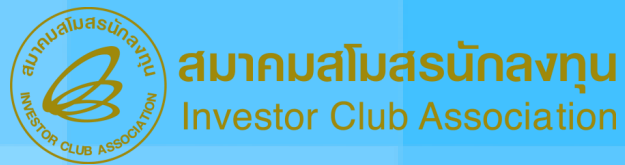

## ยื่นแบบ Manual (ยื่นแบบกระดาษที่ส่วนงานวัตถุดิบ)

### ตัวอย่างการคีย์ข้อมูลใน Excel File (งานที่ 6)

ຜູ້ໂວບ

| PROJ_CODE | GRP_NO | GRP_DESC | QTY          | DESC                    | APP_NO      | APP_DATE   |
|-----------|--------|----------|--------------|-------------------------|-------------|------------|
| 12345611  | 000001 | LABEL    | -200.0000000 | ADJ TRANSFER (54321111) | 1304/004700 | 01/08/2018 |

### ຜູ້ຣັບໂວບ

| PROJ_CODE | GRP_NO | GRP_DESC | QTY         | DESC                   | APP_NO      | APP_DATE   |
|-----------|--------|----------|-------------|------------------------|-------------|------------|
| 54321111  | 000001 | LABEL    | 200.0000000 | ADJ RECEIVE (12345611) | 1304/004700 | 01/08/2018 |

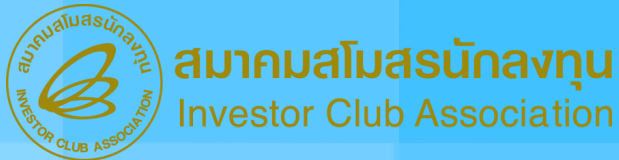

## ยื่นแบบ Manual (ยื่นแบบกระดาษที่ส่วนงานวัตถุดิบ)

#### ข้อควรระวัง

- มู้โอนจะต้อมนำหนัมสือแจ้มการอนุญาตให้โอนวัตถุดิบ และสำเนาบัญชีรายการวัตถุดิบที่ขอโอน-รับ
  โอน ตามมาตรา 36 (1) ที่ได้รับอนุมัติ ไป<u>ดำเนินการปรับยอดวัตถุดิบขอมมู้โอนและผู้รับโอน ที่</u>
  <u>สมาคมสโมสรนักลมทุน ให้เสร็จในคราวเดียวกัน (กรณีใช้สิทธิ์สาขาเดียวกัน)</u>
- ปริมาณคมหลือ (Balance) ขอมผู้โอนจะต้อมไม่น้อยกว่ายอดที่จะโอน
- จะต้องดำเนินการและยื่นเรื่องกับสมาคมฯ <u>เพื่อขอปรับยอดวัตถุดิบในสต๊อคให้เสร็จสิ้นภายใน</u>
  <u>ระยะเวลาที่กำหนด</u> ไม่เช่นนั้นจะถือว่าการอนุญาตให้โอน-รับโอนวัตถุดิบนั้นถูกยกเลิกไป
- ปริมาณที่ขอปรับยอดต้องตรงกับหนังสืออนุมัติ

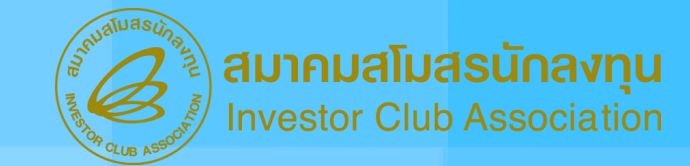

#### ตัวอย่างหนังสืออนุมัติจาก BOI กรณีส่วนสูญเสีย (ADJ SCRAP)

ที่ นร 1318/ 1234

ศูนย์เศรษฐกิจการองทุนภาคที่ 4 สำนักงานคณะกรรมการส่งเคริมการองทุน 46 หมู่ 5 นิศมอุลสาหกรรมแทยมอนัง ณ.สุขุมวิท ค.ทุ่งสุขอา อ.ศวีราชา จ.ชอบุรี 20230

#### 2 0 WR 2565

เรื่อง อนุมัติให้ดัดขอดบัญชีวัตถุดิบและวัสดุจำเป็น ก่วณีเตษจากไม่มีมูลค่าเข็งหาณิขย์ เรียน กรรมการผู้จัดการบริษัท ด้วยงาง(ประเทศไทย) จำกัด อ้างอึง หนังสือบริษัทๆ ที่ 3ACO4/2565 ลงวันที่ 22 เมษายน 2565 สิ่งที่ส่ณาด้วย รายการตัดบัญชีวัตถุดิบและวัสดุที่จำเป็น จำนวน หนึ่ง แม่น ตามที่บริษัทๆ ได้นำวัตถุดิบและวัสดุที่จำเป็นเข้ามาใดอได้รับยกเว้นอากวจางจำเพื่อผลิตเป็น ผลิตภัณฑ์ที่ได้วับการต่อสร้มเพื่อการส่งขอก ตามบัตรุสนตรีมเตรที่ 84-1234-040-0 องวันที่ 25 มีนาคม 2564 และขออนุมัติดัตบัญชีวัตถุดิบและวัสดุที่เป็น เนื่องจากบริษัทได้ทำลายส่วนสูญเลีย โดยเกษรากาการ

ทำลายเป็นเศษตากที่ไม่มีมูลค่าเซิงหาเนิซย์ รายละเมือดคามส์หนังสือที่อ้างอื่อนั้น

สำนักงานได้พิจารณาแล้ว พนูมัติได้ดัดปัญชีวัตถุดิบและวัสดุจำเป็นโดยมีรายละเยียดตามสิ่งที่ สณาด้วยหวัยมนี้

9

จึงเรียบมาเพ

(นาะสาวกัชรดา นากราชรักรร) ผู้จำนวยการสูนย์เศรษฐอิจการอะทุนการณ์ 4 ปฏิบัติราชการแทน และเอ็การคณะกรรมการสนะวิมหารอุษภูษ

ขอแสดงความนับถือ

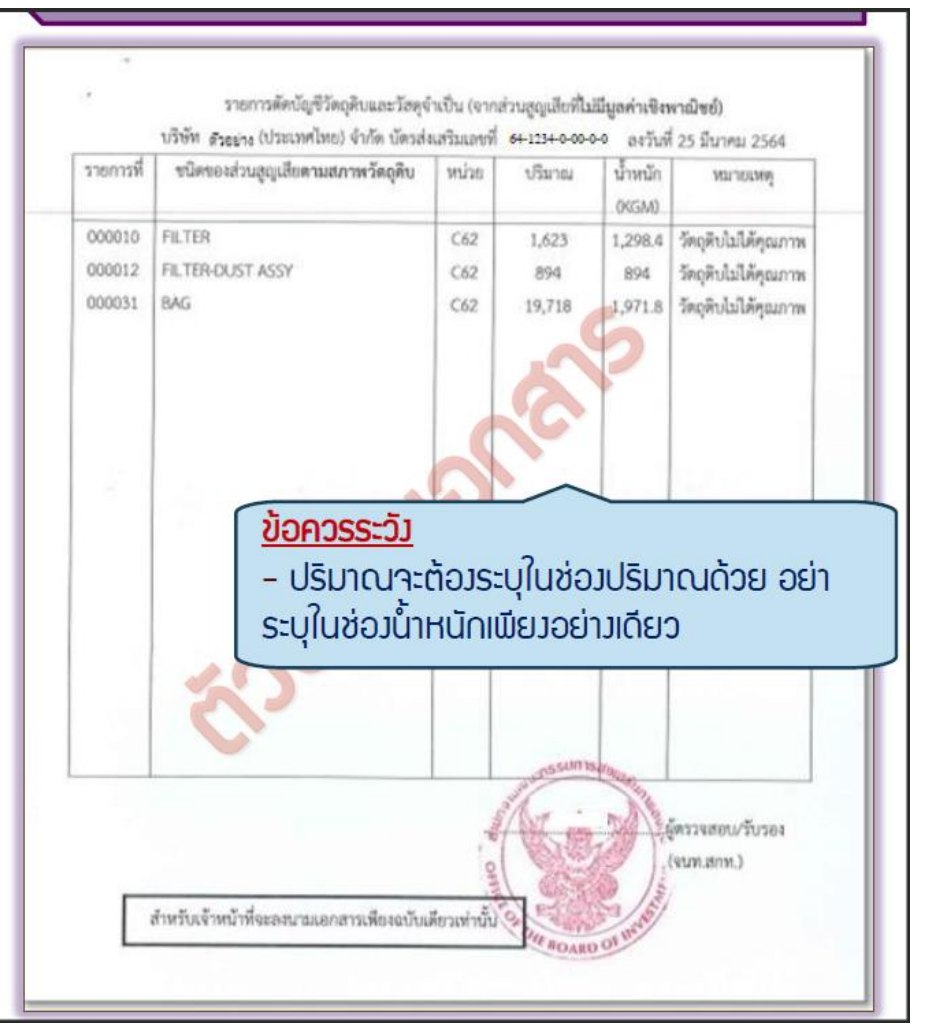

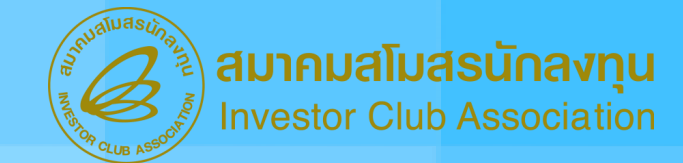

#### ต้วอย่างหนังสืออนุมัติจาก BOI กรณีชำระภาษีอากรสำหรับส่วนสูญเสียนอกสูตร (ADJ SCRAP PAY TAX)

\$ vs 1318/4/ 5675 สนย์สรรษุกิจการอสยบภาพที่ 4 สำนักงามคณะกวามการส่งเสริมการอาชุบ f vs 1518/ 1234 รูปประหารในการออกมาพรี่ 4 รายการศัสนัญชีวัตถุสิบและวัสดุจำเป็น (จากส่วนสูญเสียที่มีมูลค่าเชิงหาณิขย์) 46 หมู่ 5 นิคมสุดสาหกรรมมหลมอบัง ณฑูนบิต สำนักการคณะกรรมการส่งเสริมการอาญบ ค.พุ่มรากา อ.ศรีราชา จ.ชมบุรี 20250 46 หรู่ 5 นิคมสุดสารการระแทรมหนึ่ง ข.สุรุมไห ตัวอย่าง อีกเง่นตรีมนครี 1234/2563 มะในปี 9 กันการน 2563 ค.พัฒนา ค.ศโรงชา 6.ชตบุรี 20230 รจิตของส่วนสูญเสียตามสภาพวัดอุติบ write stand รายการที่ VO/TELINE -1 88, 2555 - 1 AL 2565 วัดอุติปไม่ได้คุณภาพ เรื่อง หม่งที่สินหลังการ์อากรสายรับเรื่องกา เรื่อง ไม้สารมาพิตาร และหมูมิไปฟัตวิฏชีโลกูสินและโหรูจำเป็น กรมีเสษาะปรุดท่าเรือกเริ่มต่ เสษาะหลัก 0.24 พระม 000007 PLUG C62 55 เรียน กระมากอยู่สุดกระบังคิด ตัวอย่าง เรียน ผู้ด้านวงการสำนักงานสุดกากรห่าเรือนหอมฉบัง วัดอดินไม่ได้คุณภาพ Inde midention of องวันที่ 12 กรกฎาคม 2566 สิ่งที่ส่านกล้วย การเก่ายสหมพรีก ที่สูญเสียจากการเลิส จำนวน หนึ่ง แล่น 000009 SPRING -C62 สารเวทอีก 1.2 พระพ สีเสียมกล้าย (1) รายการสัตวัญชีวิตรูสินและโดดจำเป็น จำนวน หนึ่ง แล่น โละสินไม่ได้คณภาพ wards then ด้วออ่าง contrat of differences (2) สามาระบังสือสำนักรายสี่ 55 1318/4/ 5678 artist- 1 110 755 062 morter 6.8 stat 000010 CAREE สารณ์พรรัสสานอาฟิ 1234/2563 อะไม่ไ 9 กับราคม 2563 ได้โบการเกมินกาษี สามสิ้นให้สา ได้นำใหม่คนอาร์สต์ที่นำในสามาใดได้ในสารในสาราชาวส่วงสื่อแล้งเป็น Sag Rula Lingunna มใหม่แห่งให้ปีมากรร่มสมเพ็ดการร่องก ตามบัตรร่มสามาร์ 12342563 ดงวันที่ 9 กับขายน จากสำหรับวัตถุดินและวัตรจำนับที่นำเจ้ามาที่มให้ในการเลือกในที่ได้รับการต่องใน นั้น 000022 C62 สารเหล็ก 16 NGM COMP 2503 warnerschliefeligelingknaarlanel die daarversbielikehenset zugeste warnel suurderen เนื่องจากบริษัตร มีเสนเหน็ก จำนวน 209.753 ก็โลกนั้น เทษเรื่อยเก็กรูดเนื้ดต่ำสามก็โลกนั้น) วัดอุสินไม่ได้คุณภาพ งการกร้างใจการกรร้างการที่แปรงการที่มีสุดต่างกิจกรมินไ การสนใจสะบอกมีเสียก็ป่าเสีย นั้น ที่เสียงากวัดปลิบและวัดอย่าเป็นที่ได้รับการแก่ในการ์จากหรือเปรียกๆ แต่ละข่าวแกร์จากรล่ายรับเศษ 000056 NEER RING service of a set sources สำนักงานได้สิ่งการเกมส์หน้าจิตา แต่โลกว่าและเพิ่มจากสำหรับสารเหลือ จำนวน 209.753 ว้อกลินไม่ได้คุณภาพ สัญญา โครงวิษัทแล้องโคงในเพราะเป็นไปเชื่อ #73814 ก็เอาใน (กระโดยปการปละโาสามก็เอาใน) ที่เกิดจากใดเสียนอะไดยร่างในนี้ได้ในการกระในการ์ตากร breams for the second 000065 VERIDER RET umeonin 125.335 KGAA to the selectron derived where the bound of the bound of ronAland วัตถุดีปลได้คุณกาพ ตัวอย่าง awallard จึงเรืองมาเพื่อด้างในการเรือกเกินการีตากสำหรับเพิ่งดีเกล่าวดามสมาพด้วย ทั้งนี้ สำนักงาน 000056 AND PLATE RT เสษาหมู่ไก่ 10.74 KGM ประจังให้บริษัทร ต่างวินการใจจังร่าที่กระกษีอากรกับกระสุดการส่วยแล้ว วัตถุสินในได้คุณภาพ จึงเรื่องสารที่สะทำเรื่องการของการสารที่สารกรทำเห็นของสองการสารที่แกรมของการร icht fes trücenthalthiemenven verskunde 000067 PISTON NIT มาษณาอีก 49.14 พวกส C62 81 ขอแสดงการเสียงใด หนึ่ง เมือบให้คระได้ด้างมีนการทำระกาษีอากรส่วนสูญเสียครบด้วนแล้ว บริษัตร สามาระ สัสปฏร์วัสธุรี และวัสรุร์ เป็นได้ โดยนำหนักฐานในสร้างกรร้างแต่นการ์จากร และแลกสารการประบันราคา และค่าง หลังหารมาสำเน็นการกินสำนักงาน ต่อไป Gellen trayaamterat ระแสดงรามนับอื่อ นี้เริ่มจะการสองที่แกรรดดรูปข้ามปรูกกระปฏิบัติร่างการและร เลขาวใการและการมหากว่าไม่กินการจากรุง - briannagane gale) จะวิราการสมชัยกระดองสำนาญการ ปฏิบัติราชการและ มาร มีการครองกรรมการส่งมาในการคร<u>า</u>น ศูนย์เสรษฐกิจการองทุนภาคที่ 4 guinesylanesequend 4 Des. 0-3863-4900 หมายแหน เปริษัท จะต้องแบบใบเสร็จการจำระเภาษีอากระทะ (ดีแระบับ) เก่านั้น จึงจะสามาระดัดข้องปีดี lws 0-5840-4900 Lusaris 0-3810-4997 สารพับเจ้าหน้าสี่จะละมามเลกสายพื้อจะยับเสี่ยวส่านั้น มีความสร่า/วิเภอล warm 0.3845-4997 (sumanne)

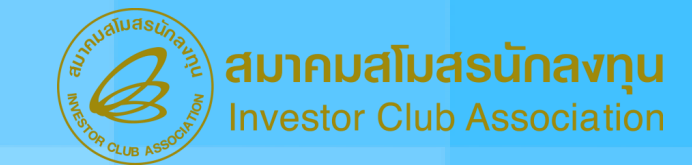

#### ตัวอย่างหนังสืออนุมัติจาก BOI กรณีส่วนสูญเสียส่งออกไปต่างประเทศ (ADJ SCRAP EXPORT)

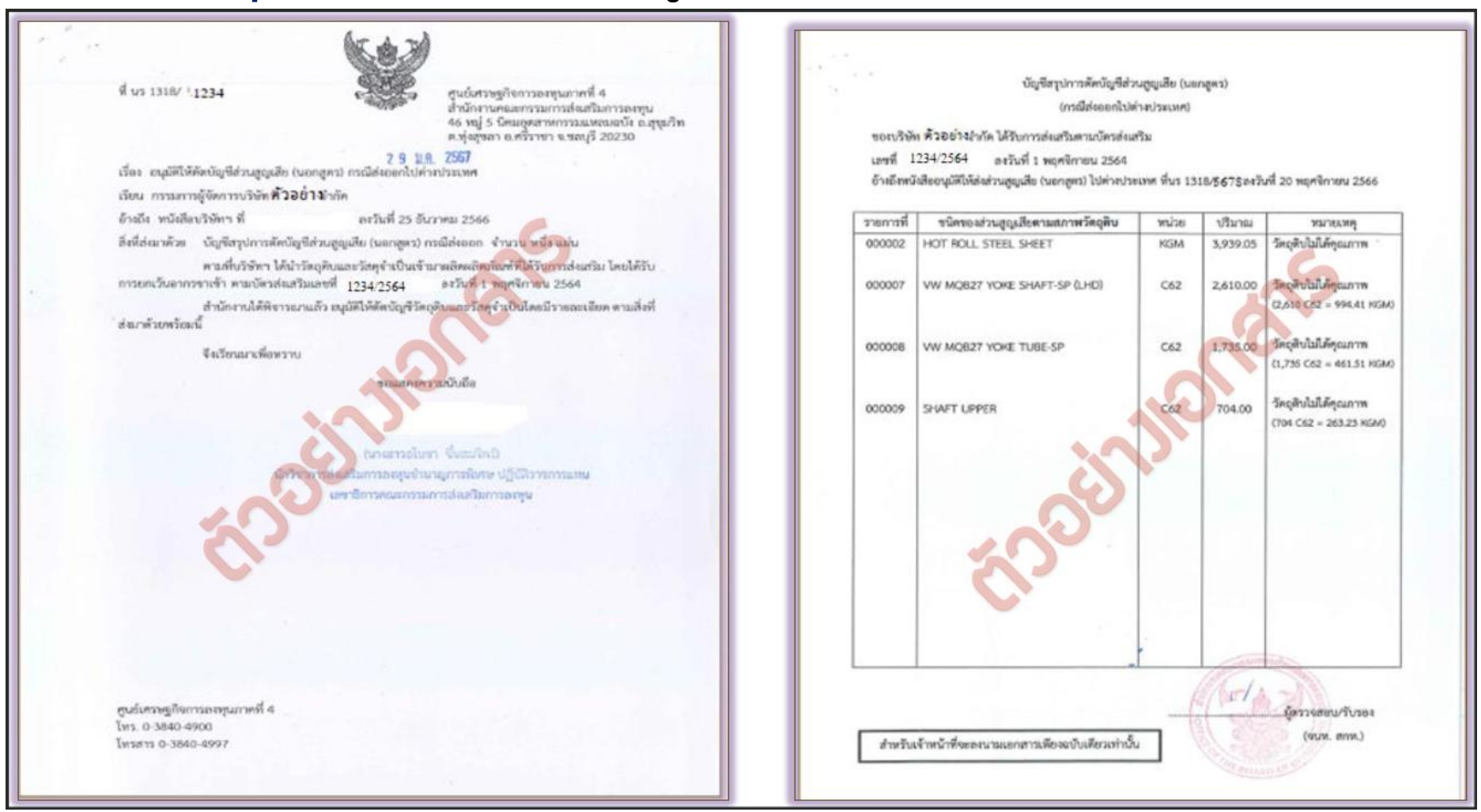

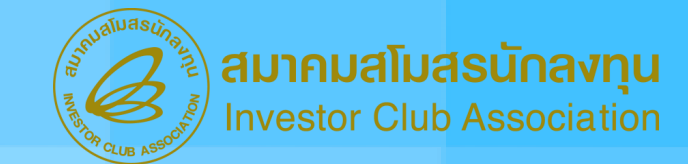

#### ตัวอย่างหนังสืออนุมัติจาก BOI กรณีส่วนสูญเสียบริจาค (ADJ SCRAP DONATION)

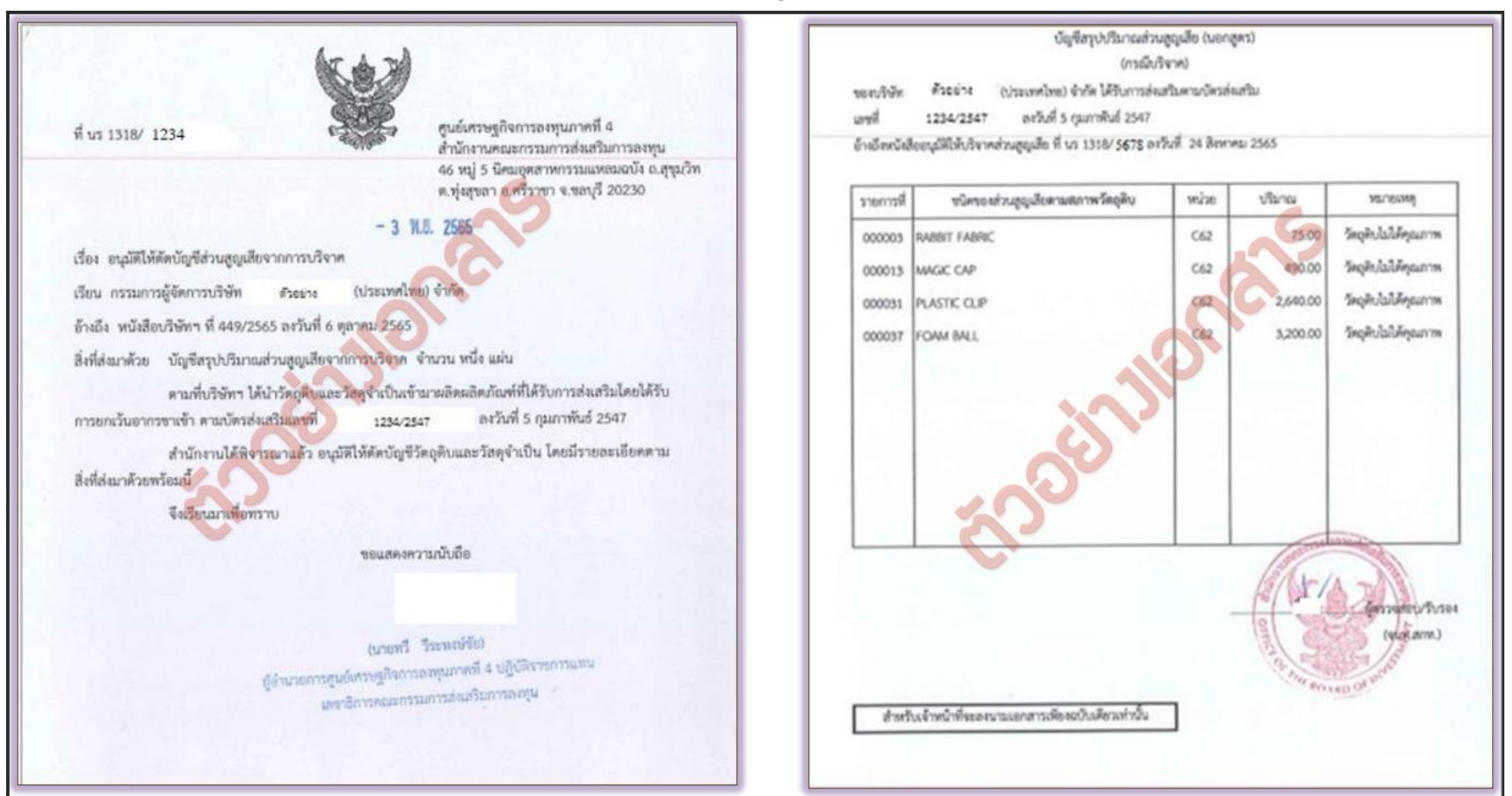

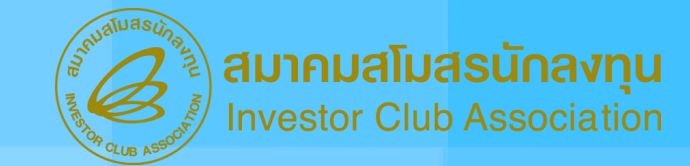

#### ต้วอย่างหนังสืออนุมัติจาก BOI กรณีชำระภาษีอากร (ADJ PAY TAX)

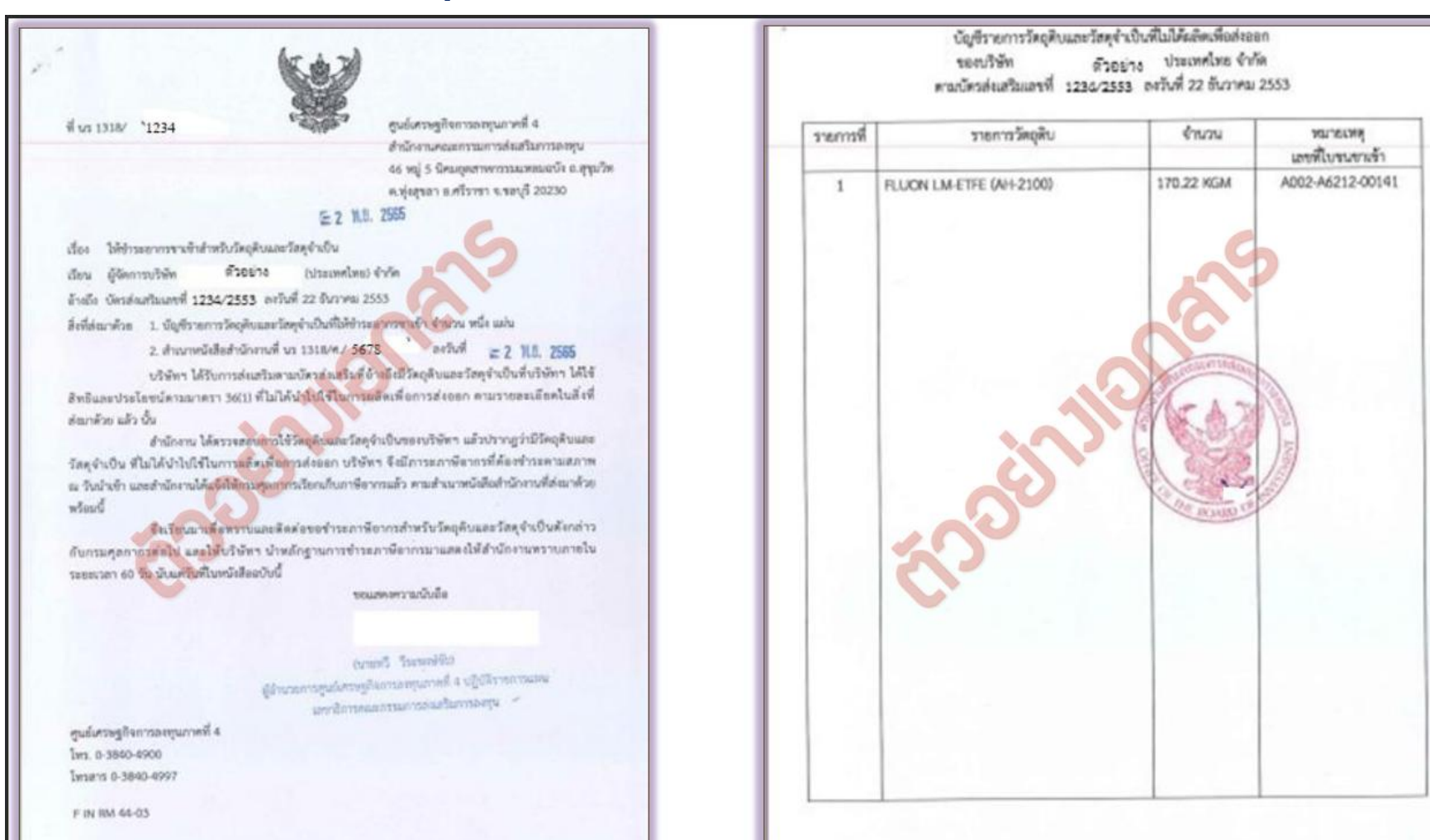

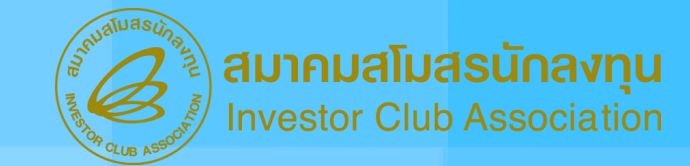

#### ต้วอย่างหนังสืออนุมัติจาก BOI กรณีชำระภาษีอากร (ADJ PAY TAX) ต่อ

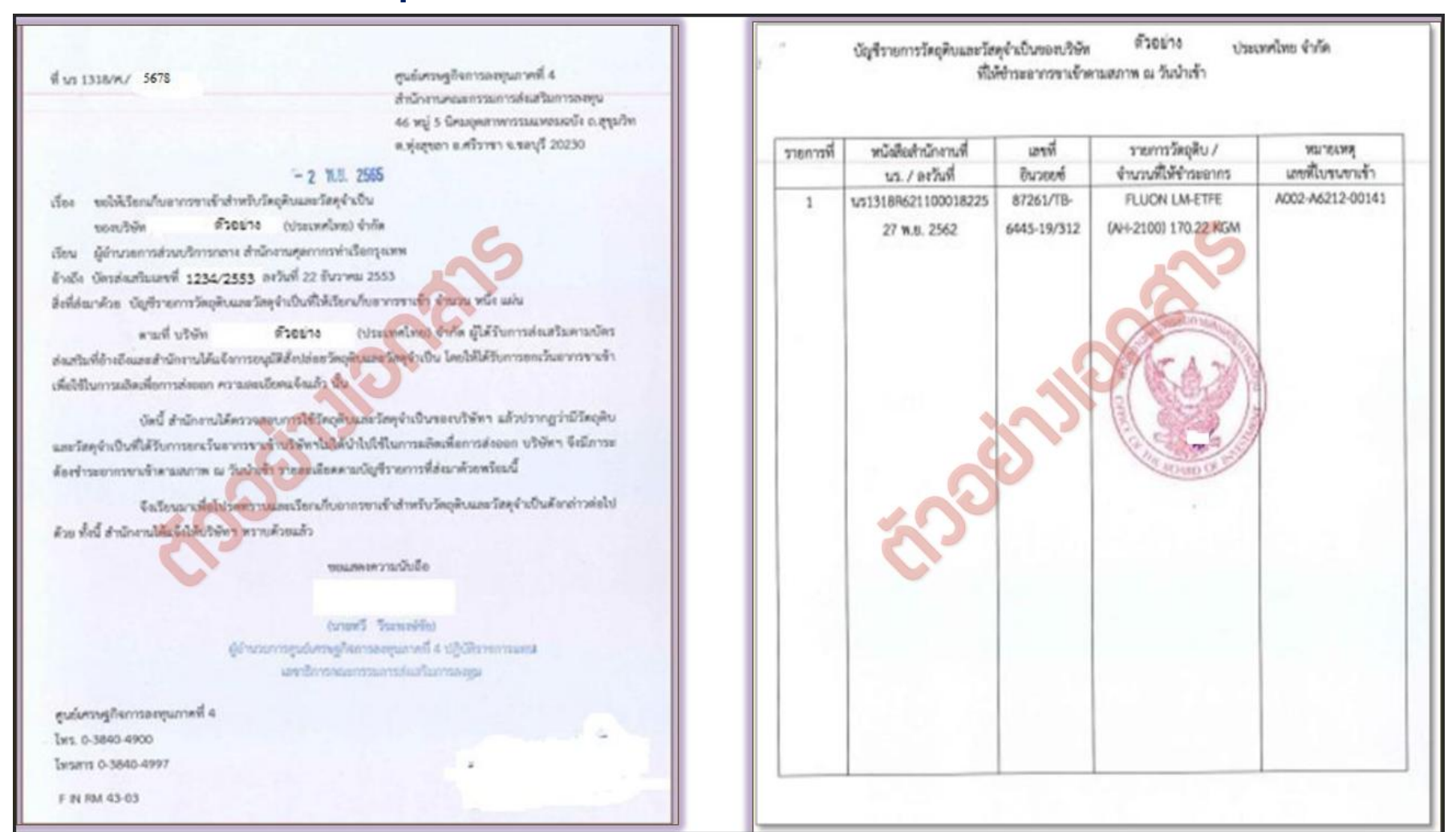

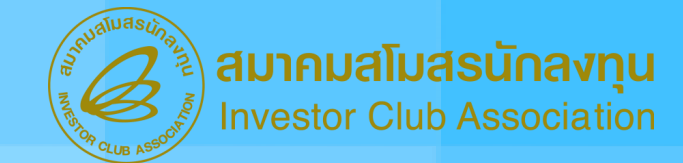

#### ตัวอย่างหนังสืออนุมัติจาก BOI กรณีโอน - รับโอนวัตถุดิบ (ADJ TRANSFER - ADJ RECIEVE)

1 us 1318/ 1234

F IN RM 26-04

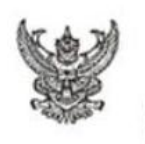

ศูนย์เศรษฐกิจการองทุนภาคที่ 4 สำนักงานคณะกรรมการส่งเกริมการองทุน 46 หมู่ 5 นิศมจุดสาหกรรมแพลมฉบัง ณตุนุมวิท พ.พุ่งสุขอา ม.ศรีราชา จ.ชอบุรี 20230

#### 9 N.M. 2567

เรื่อง อบุญาลให้โอบวัลดุลิบที่นำเข้า สามมาตรา 36(1) ให้แก่ผู้ได้รับการส่งเสริมการสงทุนนำไปผลิตส่งออก เรียน กรรมการผู้จัดการบริษัท ตัวออ่าง จำกัด อ้างถึง หนังสือบริษัทที่ ถงวันที่ 30 มกราคม 2567 สิ่งที่ส่งมาต้วย บัญชีรายการวัดถูติบารัชอไดน - รับโอบ ตามมาตรา 36(1) จำนวน หนึ่ง แต่น ตามหนังสือที่อ้างถึง บริษัท ตัวออ่าง ตามบัตรส่งเสริมแลขที่ 1234/2563 ลงวันที่ 1 อันวาคม 2563 ได้อื่นขดอนุญาตโอนวัตถุดิบ จำนวน 1 รายการให้แก่ บริษัท ตัวออ่าง 1 จำกัด ตามบัตรส่งเสริมแลขที่ 1122/2564 ลงวันที่ 26 สิงหาคม 2564 เพื่อนำไปใช้ผลิตส่งออก ความแจ้จแล้วนั้น

สำนักงานโดยได้พิชารณาแล้ว อนุญาต ให้บริษัทฯ โอนวัตอุดิบ ตามที่บริษัทฯ ขอมาให้แก่ บริษัท ทิ้วอย่าง 1 ตามบัตรส่งเกริมเตชที่ [122/2564 ตงรันที่ 26 สิงทาคม 2564 เพียนำไปใช้แอ็ดส่งออกเท่านั้น หากผู้รับโอนไม่ได้นำวัตอุดิบดังกล่าวในอดิตเพื่อการส่งออก ภายได้เรียนไข วิธีการและระยะเวลาการใช้สิทธิและประโยชน์ คามะมาควา 36 (1) ที่สำนักงานกำหนด บริษัทฯ จะต้อง วันอัดขอบข่าระภาษีอากรลำหรับวัตอุลัยนั้น ตามะมาค ม วันที่นำเจ้า

ทั้งนั้งวิษัทฯ แล้วอะบำกวังสืออบับนั้นในและล่อสมกรมต้มเสบักลตุ่มมายในระยะเวลา 1 เดือน นับจากวันที่ของหนังสืออบับนี้ เพื่อดำเนินการปรับยอดวัดอุลับ ของผู้โอนและผู้รับโอน ตามเอกสารที่ส่ะมาตัวอนี้ ในกราวเดียวกับและบริมาณวัตถุดับที่รับโอนจะต้องมีปริมาณรวมกับที่มีอยู่ในบัญพิแล้วไม่เกินปริมาณคลัดกรูงลูด หากบริษัท ไม่ไปดำเนินการกายในระยะเวลาที่กำหนดแล้วให้มีอย่า การอนุญาตให้โอนวัตถุดับเป็นอันอกเล็ก จึงเรือนนาเพื่อคำเนินการในส่วนที่เกี่ยวข้องกลบไป

#### ขอแสดงความนับอื่อ

#### (นายคนธร วะกำราชม) — สูนย์เครษฐกิจการองทุนภาคที่ 4 ผู้บำนวยการสูนย์เครษฐกิจการองทุนภาคที่ 4 ปฏิบัติราชการแทน โทร. 0-3840-4900 ผลชาวิการคณะกรรมการอ่ะเสริมการองทุน โทรสาร 0-3840-4997

นัญชีรายการวัตอุดิบที่ขอโอน-รับโอน ตามบมาตรา 36(1) ผู้โอน บริษัท จำกัด บัตรล่นสริมอรที่ 1234/2563 " อะวันที่ 1 อันราคม 2563 ระยะเวลาน้ำเข้าวันที่ 6 ตุลาคม 2563 มีควันที่ 5 ตุลาคม 2568 ตัวอย่าง แร้บโอน บริษัท จำกัด บัตรส่งสริมเอทที่ 1122/2564 ละกับที่ 26 สิกทศม 2564 ระธะเวลานำเข้าวันที่ 26 สิกทศม 2564 จิสวันที่ 25 สิกทศม 2567 A'see'na 1 รายการพื รายการวัดอุติบและ รายการวัดอุติบและ จำนวนที่รับ จำนวนที่ รายการที่ วัสถุดิบจำเป็นของอีโอน ไลน Low วัตถุดิบจำเป็นของผู้รับโอน 000026 PLATE 000031 PLATE 800 C62 800 C62 ເພື່ອ້ານາຈອະນາມ ประพับคราบริษัทผู้โอน เมือาการคณาม ປາະທັບສາານໃຈ້ຫຜູ້ໃນໂອນ F IN RM 42-03 04/01/46 พนักที่ 1/1 renat.

## การยกเลิกปรับยอดวัตถุดิบ

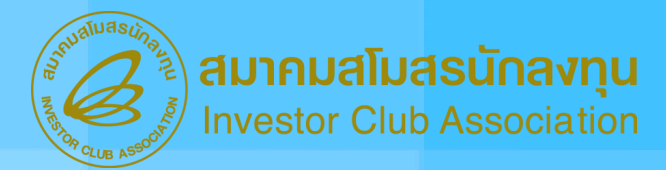

### เอกสารที่ต้องเตรียม

- จดหมายบริษัท
- Report A และ เอกสารประกอบคำขอปรับยอดชุดที่เคยยื่นขอปรับยอดกับ IC
- Excel File ชื่อ BIRTADJ

### ตัวอย่างการคีย์ข้อมูลใน Excel File

|   | А         | В      | С        | D    | E                | F         | G          |
|---|-----------|--------|----------|------|------------------|-----------|------------|
| 1 | PROJ_CODE | GRP_NO | GRP_DESC | QTY  | DESC             | APP_NO    | APP_DATE   |
| 2 | 12345613  | 000001 | FILTER   | 1000 | ADJ SCRAP CANCEL | 1318/6541 | 15/01/2024 |

การยกเลิกมีค่าบริการครั้งละ 100 บาท
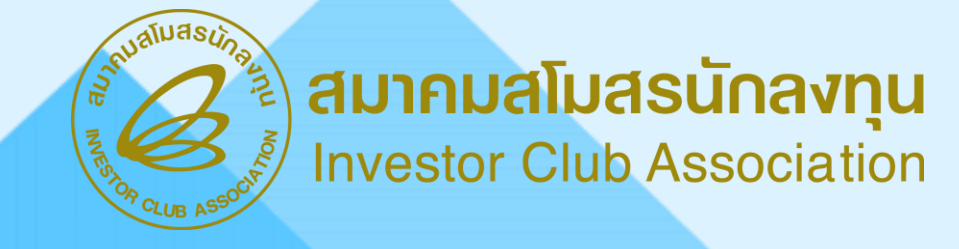

## ขั้นตอน<mark>การขอยื่นปรับยอดวัตถุดิบ</mark> ผ่านระบบ RMTS

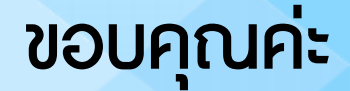